## געל LyX Windows על

שריה אנסבכר

מדריך זה הוא חלק מסדרת מדריכים המופיעה באתר:

עַבְלִיקָס - הכל על LyX, בעברית

https://lyx.srayaa.com

## הקדמה

נחלק את תהליך ההתקנה לארבעה חלקים:

- <u>ההתקנה עצמה</u> בשלב זה נתקין את התוכנה עם כל החלקים הדרושים.
   ההדרכה בחלק זה מניחה שהתקנתם את TeX Live (ולא MiKTeX), אם התקנתם את התקנתם את MiKTeX.
- עבור עבודה LyX <u>לעבודה בעברית</u> כאן נבצע הגדרות הכרחיות עבור עבודה 2. עם LyX בעברית.
- 3. <u>התאמות נוספות</u> בשלב האחרון נמליץ על כמה התאמות נוספות שלדעת הכותב מוסיפות לנוחות העבודה.
  - .4 <u>בדיקת ההתקנה</u> בשלב זה נבדוק שהכול פועל כראוי.

#### ניכנס לכתובת: <u>https://www.lyx.org/Download#toc3</u>, ונוריד את קובץ ההתקנה העדכני ע"י לחיצה על הקישור המסומן בצילום המסך:

| 2.1 Windows binaries (Windows 7 and later)                                                                                                    |  |
|----------------------------------------------------------------------------------------------------|--|
| <b>NOTE: Before you install LyX on Windows</b> , you need to install a TeX distribu-<br>tion. For more information on how to do this, please see <u>this page</u> on the LyX<br>wiki.                                                                                                    |  |
| Windows Installer (64 bit): <u>LyX-242-Installer-1-x64.exe</u> (GPG signature)                                                                                                    |  |
| Binaries for Cygwin: <u>lyx-2.4.2.1-cygwin.tar.gz</u> (~58MB) ( <u>GPG signature</u> )                                                                                                    |  |
| In case one of the links above does not work, try this <u>mirror</u> . If the download is too <b>slow</b> try some other <u>mirror</u> closer to you.                                                                                                    |  |
| 술 2.2 Mac OS X binaries                                                                                                    |  |
| LyX for Mac OS X is available here: $LyX-2.4.2.1+qt5-x86$ 64-arm64-cocoa.dmg, and the GPG signature is here.                                                                                                    |  |
| Before you install LyX you need to install a TeX system such as MacTeX.                                                                                                    |  |
| Also, recent releases of OSX (such as Ventura) no longer include a Python inter-<br>preter, which LyX needs to work. See <u>this page</u> for more information about how<br>to install one.                                                                                                    |  |
| Since Mac OS X Mountain Lion (and any newer), Mac Gatekeeper prevents from straightforward installation. You'll get the error message similar to: <b>"LyX" can't be opened because it is from an unidentified developer.</b> See the <u>explanation</u> because the <u>explanation</u> because the |  |

#### נפתח את קובץ ההתקנה

| Image: Market Big Image: Market Big   Name Date modified   View ✓ Type   Size   ✓ Today     Image: Market Big   Image: Market Big  < | Image: Image: Imag | ·                              |                  |             |           |  |
|----------------------------------------------------------------------------------------------------|----------------------------------------------------------------------------------------------------|--------------------------------|------------------|-------------|-----------|--|
| NameDate modifiedTypeSizeTodaySizeSizeS                                                                                                    | NameDate modifiedTypeSize> Today> You Supplication> LyX-242-Installer-1-x64.exe29/03/2025 15:30Application57,956 KB                                                                                                    |                                | Sort ~ 🗮 View ~  | •           |           |  |
| ✓ Today           ▶¥ LyX-242-Installer-1-x64.exe         29/03/2025 15:30         Application         57,956 KB                                                                                                    | ✓ Today           ▶¥ LyX-242-Installer-1-x64.exe         29/03/2025 15:30         Application         57,956 KB                                                                                                    | Name                           | Date modified    | Туре        | Size      |  |
| LyX-242-Installer-1-x64.exe         29/03/2025 15:30         Application         57,956 KB                                                                                                    | LyX-242-Installer-1-x64.exe         29/03/2025 15:30         Application         57,956 KB                                                                                                    | $^{\vee}$ Today                |                  |             |           |  |
|                                                                                                    |                                                                                                    | ₩¥ LyX-242-Installer-1-x64.exe | 29/03/2025 15:30 | Application | 57,956 KB |  |
|                                                                                                    |                                                                                                    |                                |                  |             |           |  |
|                                                                                                    |                                                                                                    |                                |                  |             |           |  |
|                                                                                                    |                                                                                                    |                                |                  |             |           |  |
|                                                                                                    |                                                                                                    |                                |                  |             |           |  |
|                                                                                                    |                                                                                                    |                                |                  |             |           |  |
|                                                                                                    |                                                                                                    |                                |                  |             |           |  |
|                                                                                                    |                                                                                                    |                                |                  |             |           |  |
|                                                                                                    |                                                                                                    |                                |                  |             |           |  |
|                                                                                                    |                                                                                                    |                                |                  |             |           |  |
|                                                                                                    |                                                                                                    |                                |                  |             |           |  |
|                                                                                                    |                                                                                                    |                                |                  |             |           |  |
|                                                                                                    |                                                                                                    |                                |                  |             |           |  |
|                                                                                                    |                                                                                                    |                                |                  |             |           |  |
|                                                                                                    |                                                                                                    |                                |                  |             |           |  |
|                                                                                                    |                                                                                                    |                                |                  |             |           |  |
|                                                                                                    |                                                                                                    |                                |                  |             |           |  |
|                                                                                                    |                                                                                                    |                                |                  |             |           |  |
|                                                                                                    |                                                                                                    |                                |                  |             |           |  |
|                                                                                                    |                                                                                                    |                                |                  |             |           |  |
|                                                                                                    |                                                                                                    |                                |                  |             |           |  |
|                                                                                                    |                                                                                                    |                                |                  |             |           |  |
|                                                                                                    |                                                                                                    |                                |                  |             |           |  |
|                                                                                                    |                                                                                                    |                                |                  |             |           |  |
|                                                                                                    |                                                                                                    |                                |                  |             |           |  |

#### ייתכן שנקבל את האזהרה שבצילום המסך, נלחץ על "More info"...

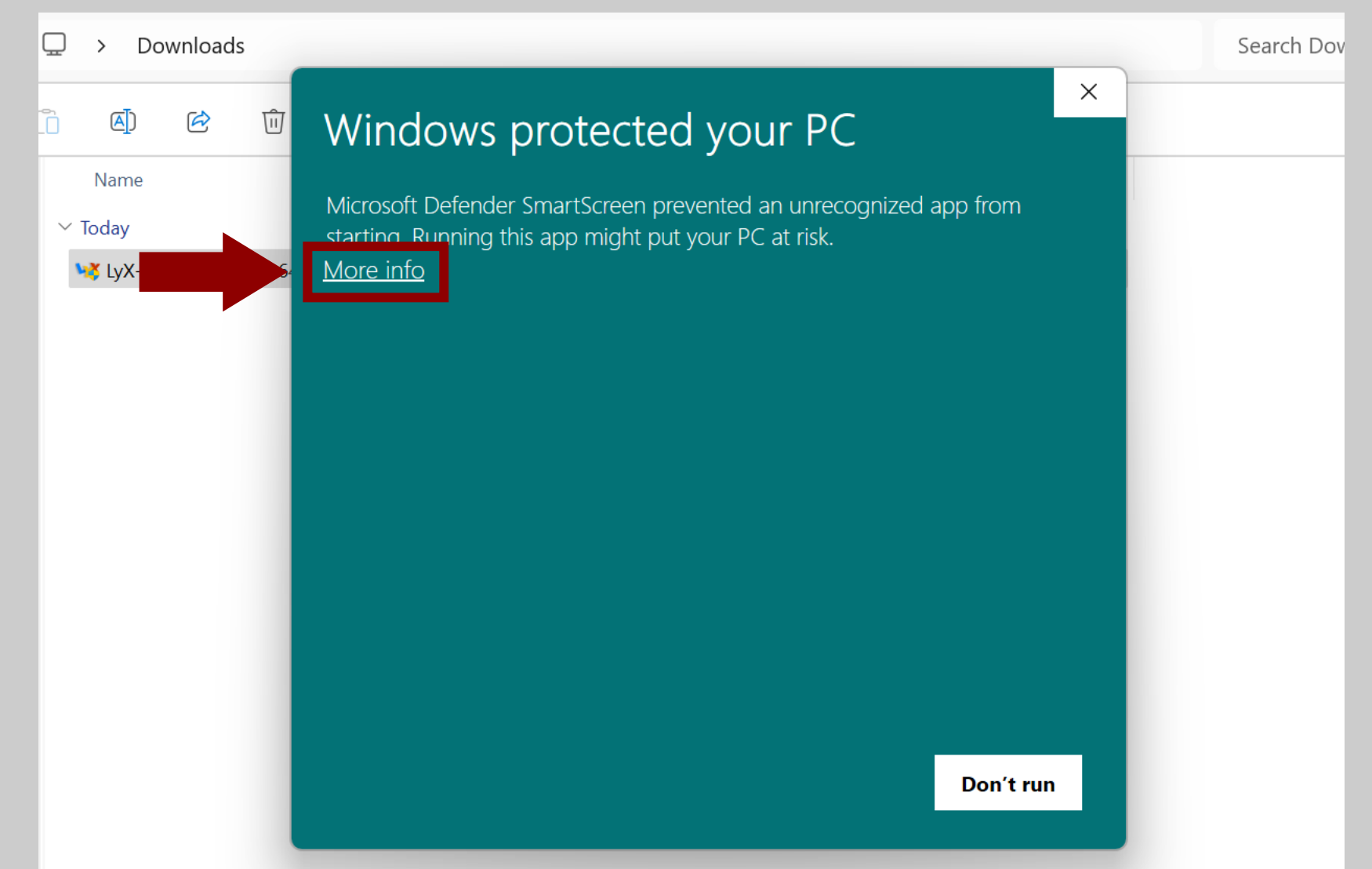

#### ."Run anyway" על ... ולאחר מכן נלחץ ...

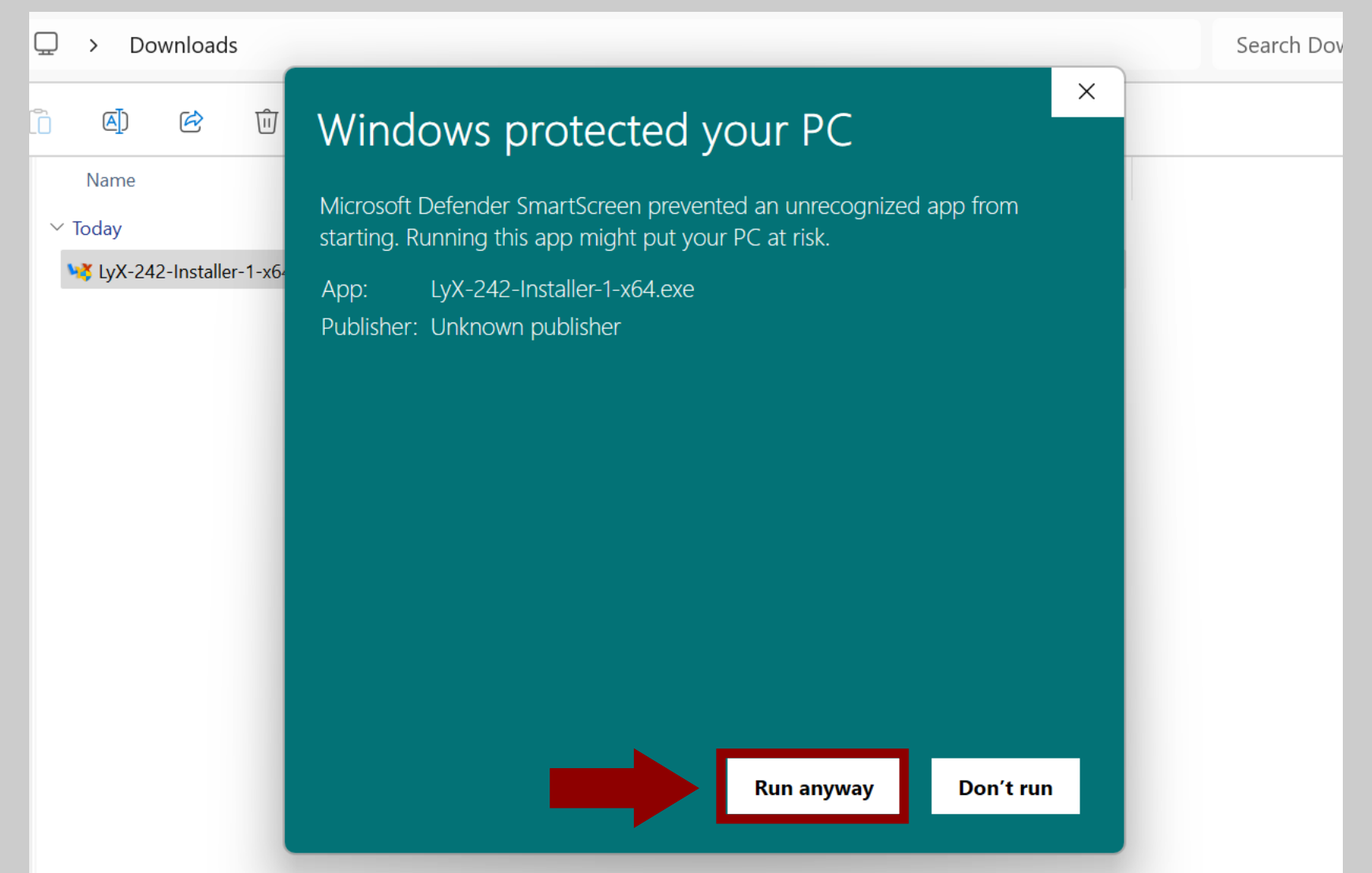

#### נתחיל את ההתקנה ע"י לחיצה על "Next.

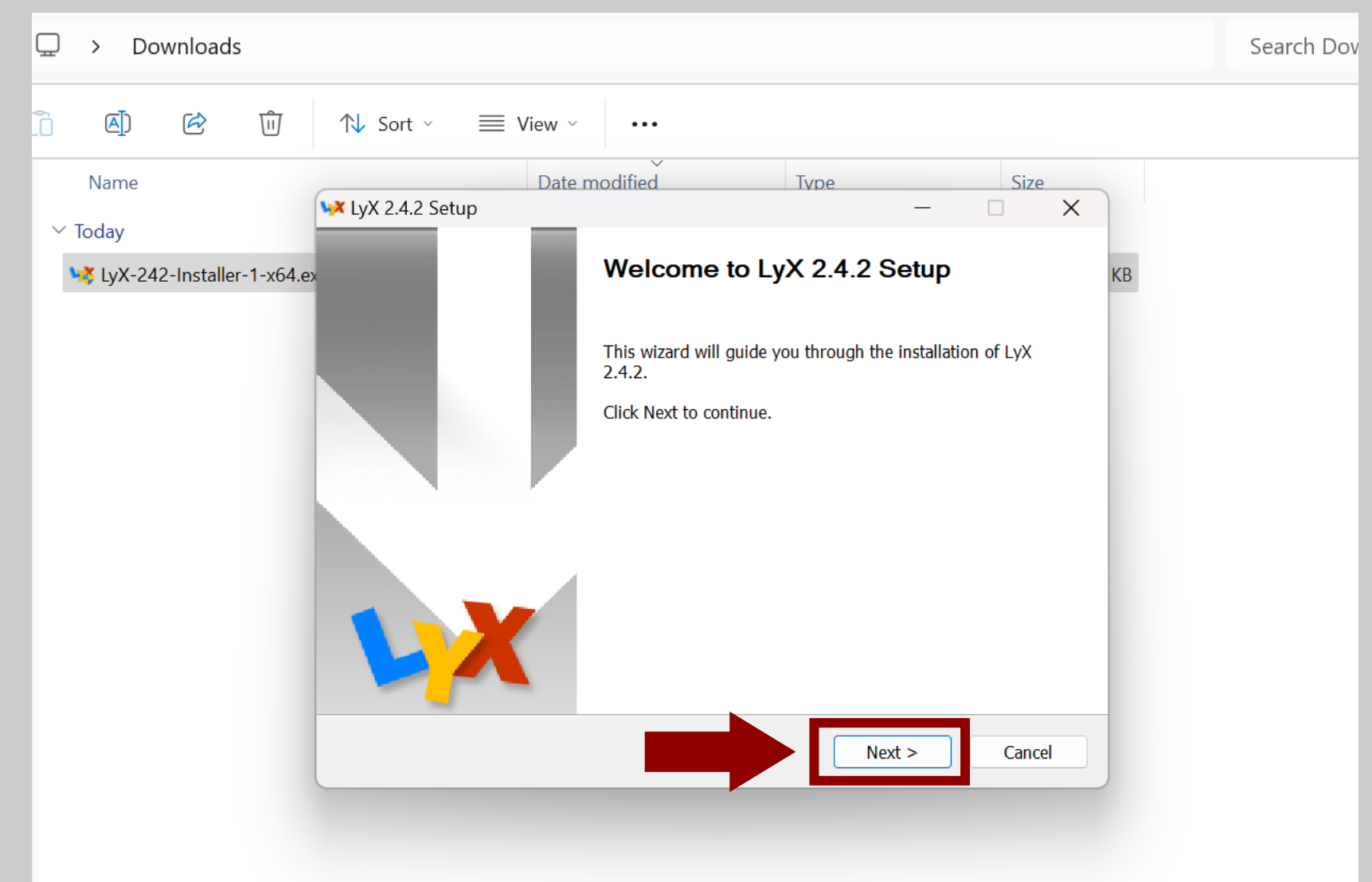

#### נסכים לתנאי הרישיון ע"י לחיצה על "I Agree".

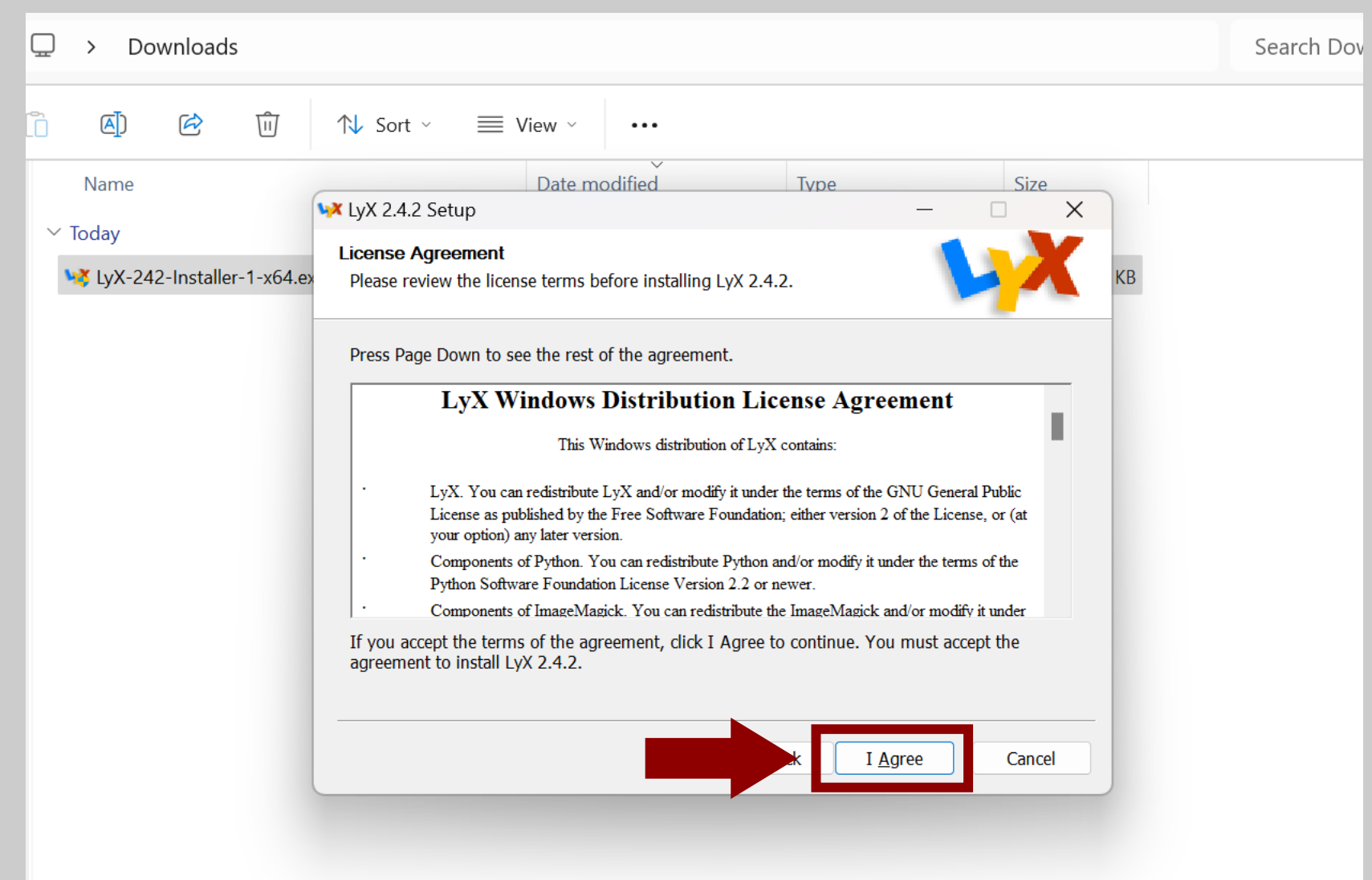

#### נתקין את התוכנה עבור כלל המשתמשים במחשב ("Next") - כי למה לא?

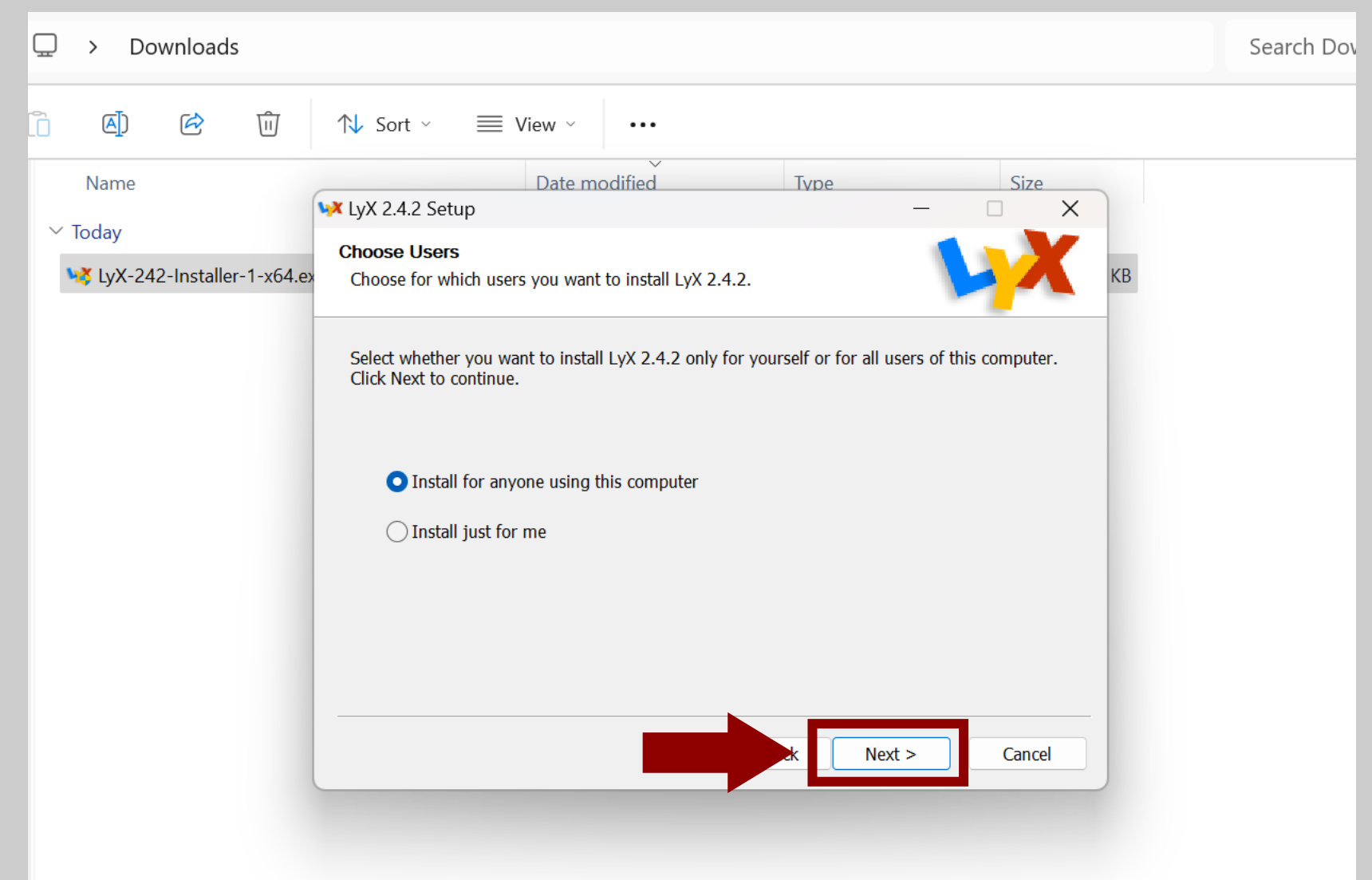

#### נאשר את המיקום של ההתקנה ע"י לחיצה על "Next.

| □ > Downloads                                                                                                    | Search Dov |
|----------------------------------------------------------------------------------------------------|------------|
| $\square$ $$ $$ $$ $$ $$ Sort $\checkmark$ $\blacksquare$ View $\checkmark$                                                                                                    |            |
| Name     V Today     V LyX 2.4.2 Setup     Choose Install Location   Choose Install Location   Choose the folder in which to install LyX 2.4.2.     Setup will install LyX 2.4.2 in the following folder. To install in a different folder, click Browse and select another folder. Click Next to continue.     Destination Folder   Choose required: 274.8 MB   Space required: 274.8 MB   Space available: 339.1 GB     Name     Name     Name     Name     Name     Name     Name     Name     Name     Name     Name     Name     Name     Name     Name     Name     Name     Name     Name     Setup will install Location     Choose the folder     Click Next to continue.     Name     Name     Name     Name     Name     Name     Name     Name     Name     Name     Name     Name     Name     Name     Name <td></td> |            |

#### נגלול ונסמן את השפות שבהן נרצה לכתוב...

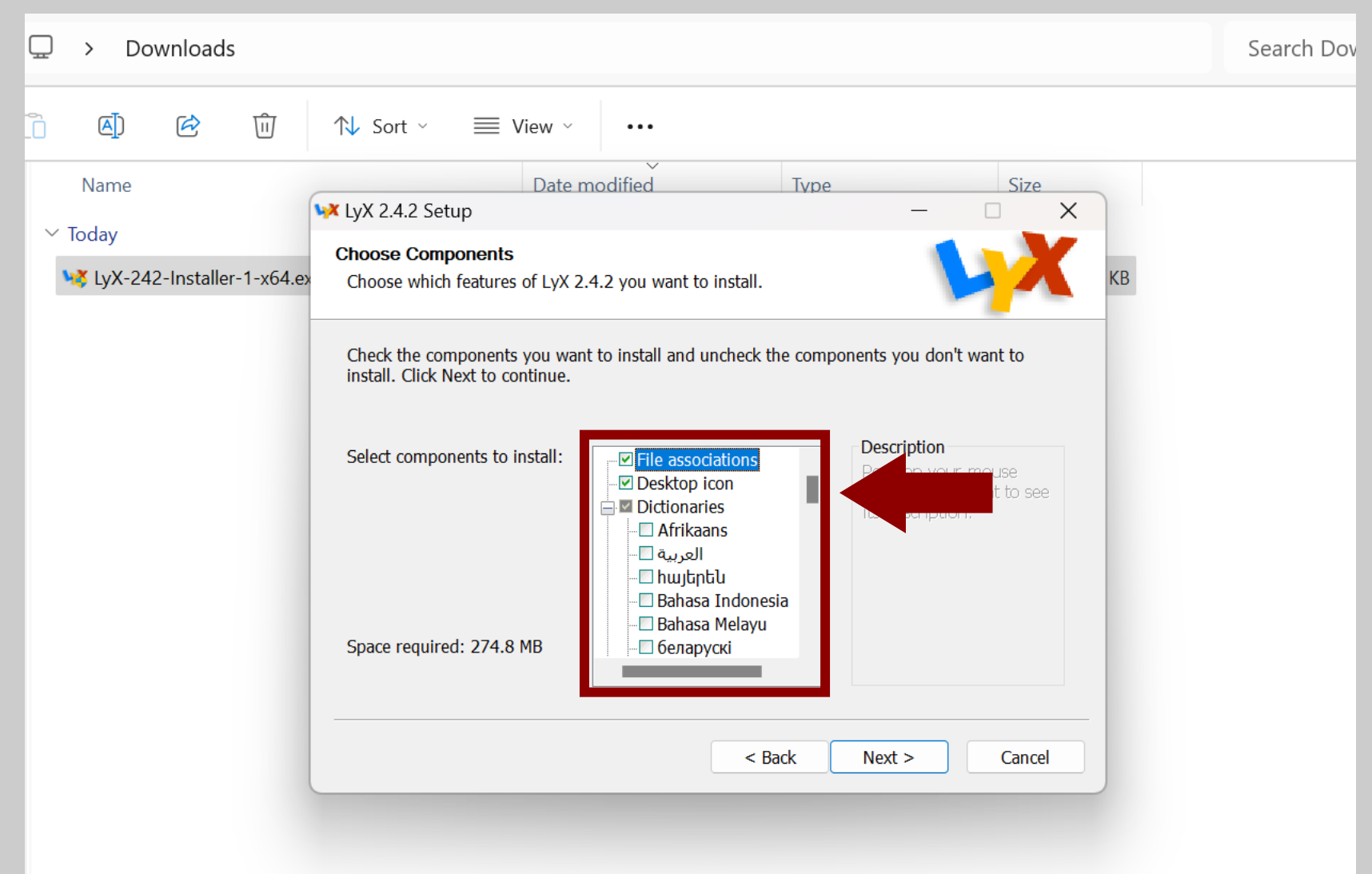

#### ."Next" ולאחר מכן נלחץ על ...

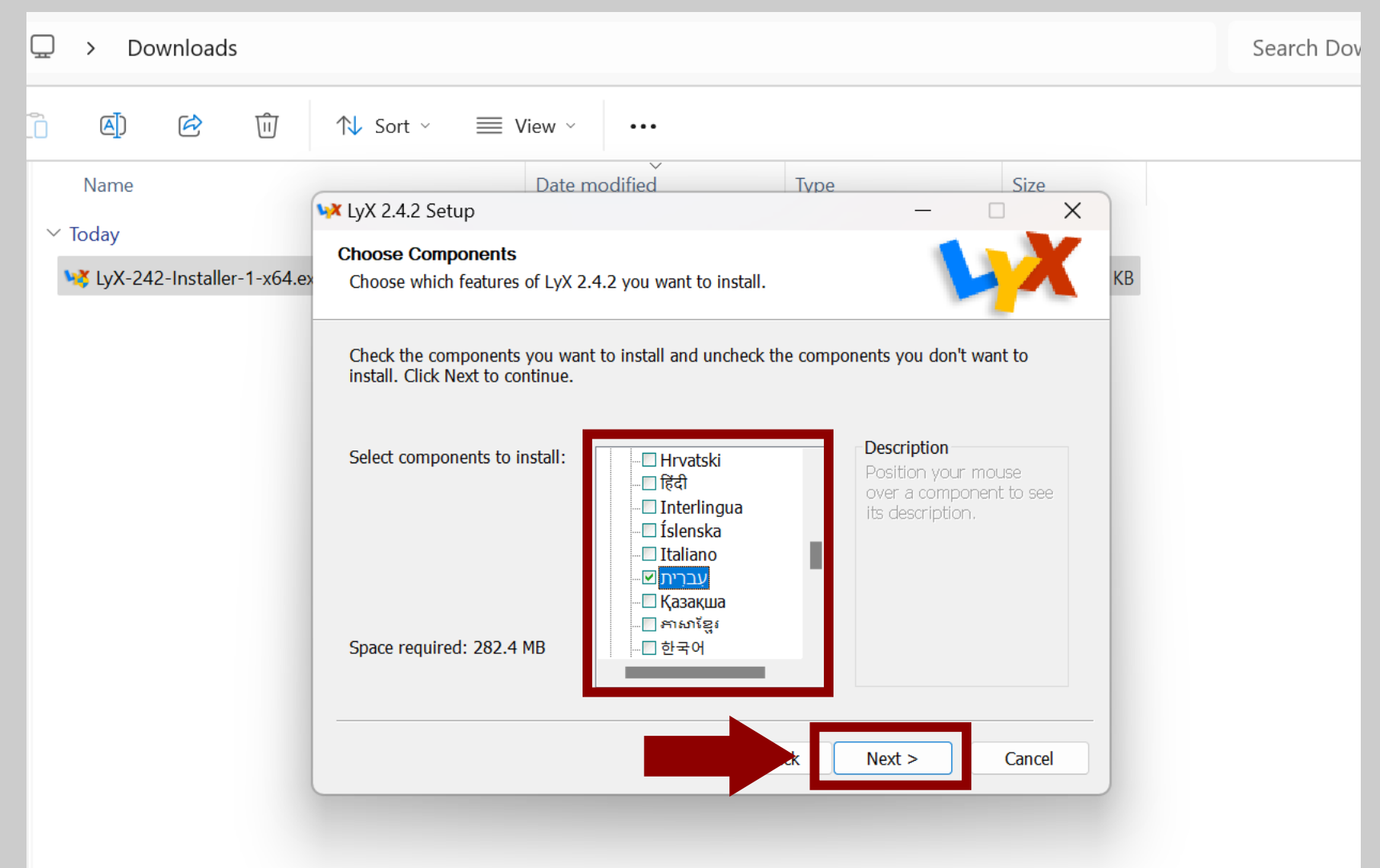

#### נאשר את התיקייה שבה יופיע קיצור הדרך לתוכנה בתפריט ה"התחל".

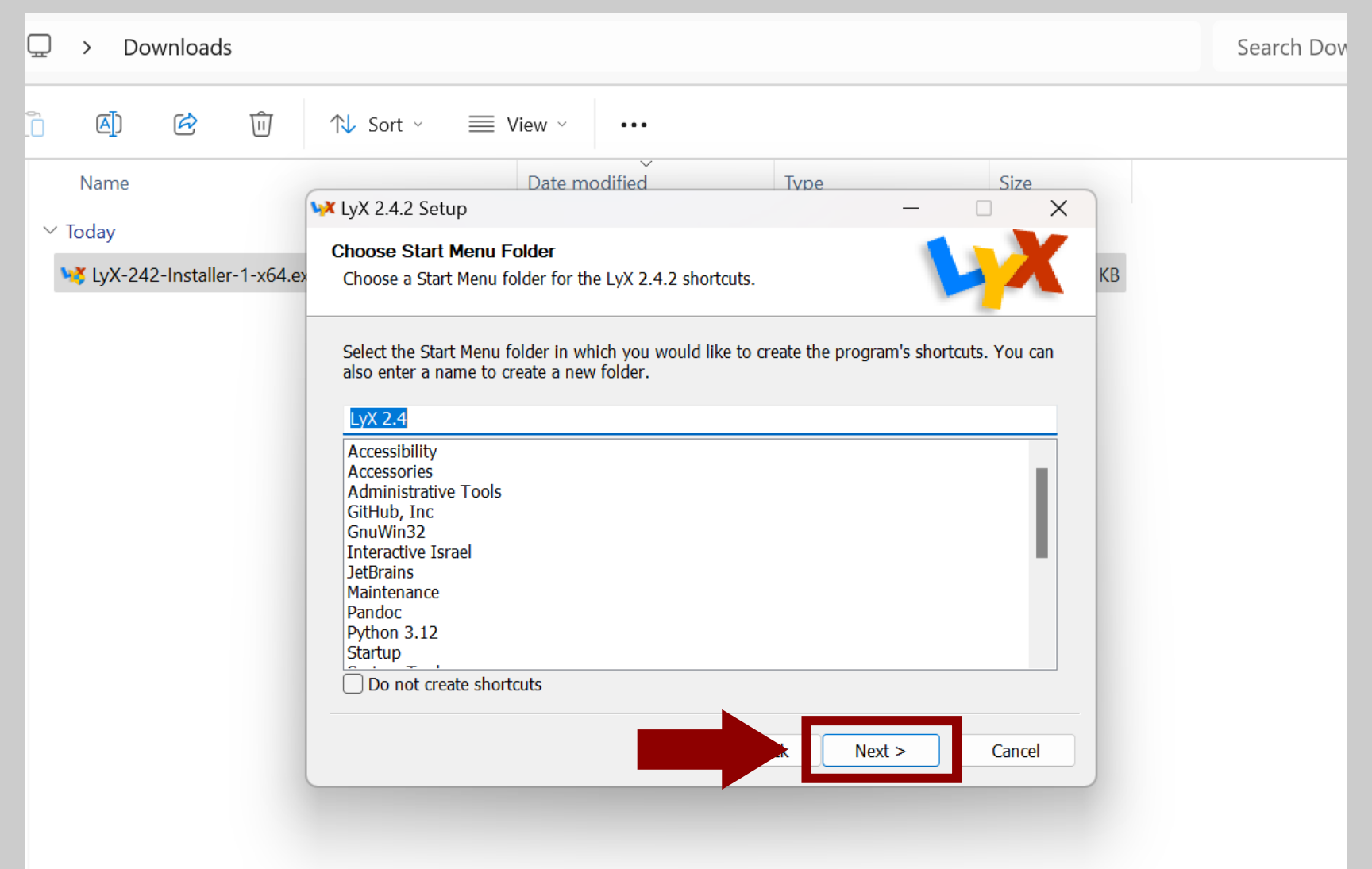

#### כעת נוודא ש-LyX מצאה את הניתוב הנכון של TeXLive, שהוא: "C:\texlive\<<mark>year</mark>>\bin\windows" כאשר <<del>year></del> היא שנת היציאה של גירסת ה-TeXLive שהתקנו (בד"כ זוהי השנה הנוכחית).

| Date modified Type Size |                                                                                                    |
|-------------------------|----------------------------------------------------------------------------------------------------|
| LyX 2.4.2 Setup         | עיפ: נצא מנקודת הנחה ש-LyX<br>מצאה את הניתוב הנכון. רק אם<br>אנחנו בטוחים שלא, נשנה את<br>הניתוב ע"י לחיצה על שלוש<br>הנקודות שבצד.                                                                                                    |
|                         |                                                                                                    |
| ×                       | Date modified       Type       Size         It LyX 2.4.2 Setup       -       -         LaTeX-distribution       Set the LaTeX-distribution that LyX should use.       Image: Comparison of the file "latex.exe" and therewith set the LaTeX-distribution that should be used by LyX. If you don't use LaTeX, LyX cannot output documents!       Image: Comparison of the file "latex.exe" on your system. Displayed below is its path.         Path to the file "latex.exe"       Image: Comparison of the file "latex.exe"       Image: Comparison of the file "latex.exe"         Don't use LaTeX       Image: Comparison of the file "latex.exe"       Image: Comparison of the file "latex.exe"       Image: Comparison of the file "latex.exe"         On't use LaTeX       Image: Comparison of the file "latex.exe"       Image: Comparison of the file "latex.exe"       Image: Comparison of the file "latex.exe"         Image: Comparison of the file "latex.exe"       Image: Comparison of the file "latex.exe"       Image: Comparison of the file "latex.exe"       Image: Comparison of the file "latex.exe"       Image: Comparison of the file "latex.exe"       Image: Comparison of the file "latex.exe"       Image: Comparison of the file "latex.exe"       Image: Comparison of the file "latex.exe"       Image: Comparison of the file "latex.exe"       Image: Comparison of the file "latex.exe"       Image: Comparison of the file "latex.exe"       Image: Comparison of the file "latex.exe"       Image: Comparison of the file "latex.exe"       Image: Comparison of the file "latex.exexe"       Image: Comparison of the |

#### ..."Install" נלחץ על

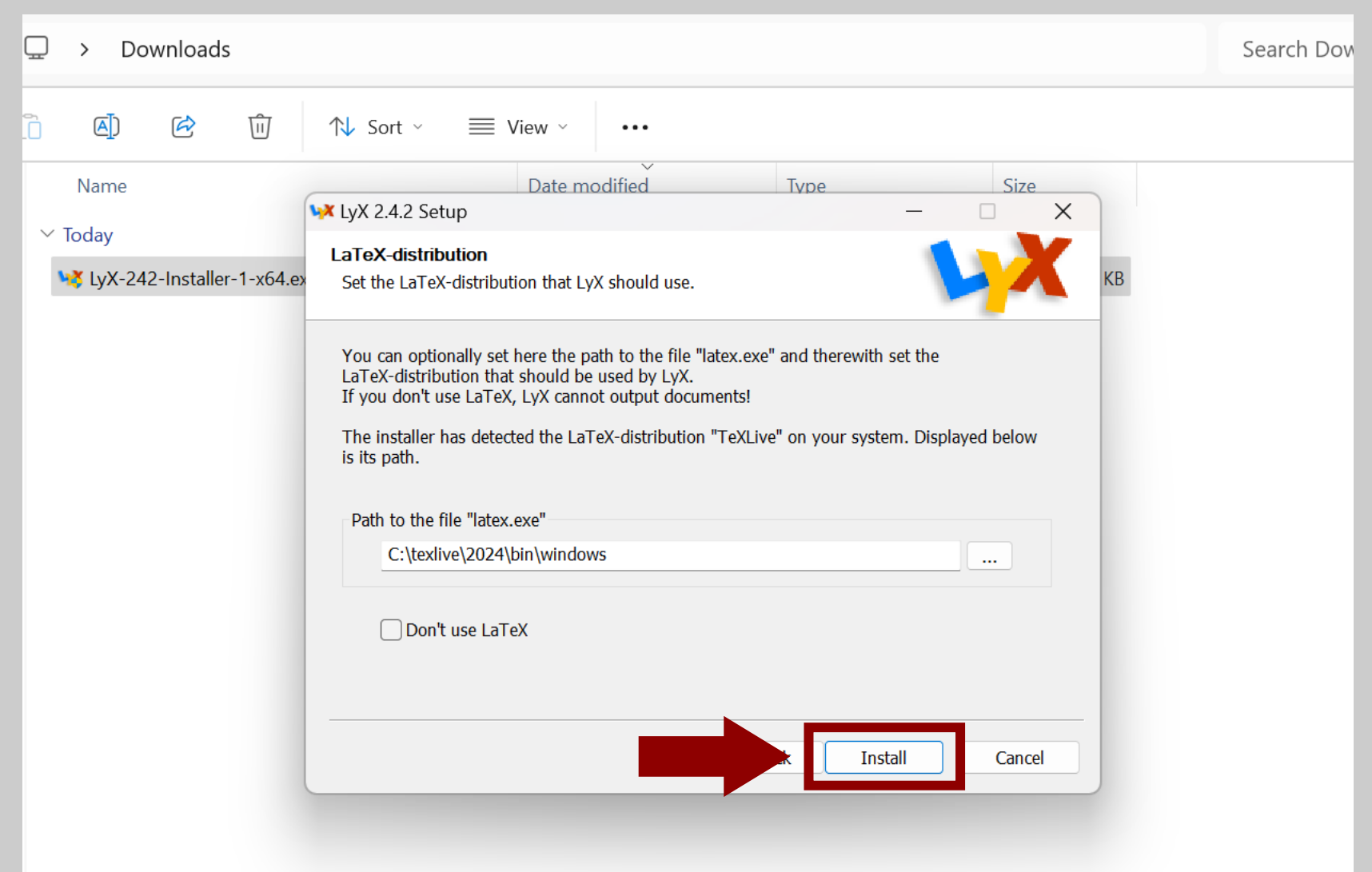

#### ... ומייד יתחיל תהליך ההתקנה.

| 🖵 > Downloads   |                                                                                                    | Search Dov |
|-----------------|----------------------------------------------------------------------------------------------------|------------|
| <u>`</u> () ()  | $\land$ Sort $\checkmark$ $\equiv$ View $\checkmark$                                                                                                    |            |
| Name<br>✓ Today | Date modified Type Size     Installing   Please wait while LyX 2.4.2 is being installed.   Extract: Qt6Widgets.dll     Show details     Show details     < Back |            |

#### 🙂 עוד שני צילומי מסך מהתהליך כי אני אדם נדיב

| ¥ LyX 2.4.2 Setup                                             | —         |        |                                                                      |       |
|---------------------------------------------------------------|-----------|--------|----------------------------------------------------------------------|-------|
| Installing<br>Please wait while LyX 2.4.2 is being installed. |           | X      |                                                                      |       |
| Extract: ding164.svgz                                         |           |        |                                                                      |       |
| Show details                                                  |           |        | 🙀 LyX 2.4.2 Setup                                                    | - 🗆 X |
|                                                               |           |        | <b>Installing</b><br>Please wait while LyX 2.4.2 is being installed. |       |
|                                                               |           |        | Extract: toolbar-toggle_math_panels.svgz                             |       |
|                                                               |           |        | Show details                                                         |       |
|                                                               |           |        |                                                                      |       |
| < Ba                                                          | ck Next > | Cancel |                                                                      |       |
|                                                               |           |        |                                                                      |       |
|                                                               |           |        |                                                                      |       |

< Back Next > Cancel

#### אם נפתח פתאום חלון שחור לא צריך להיבהל אלא רק לחכות.

| Image: Provide the state of the state of the | C                                                  |                                                                                                    | ownload                                                                   | S                                                                                                    |                                                                          |      |      |   | Searc | h Downlo |
|----------------------------------------------------------------------------------------------------|----------------------------------------------------|----------------------------------------------------------------------------------------------------|---------------------------------------------------------------------------|----------------------------------------------------------------------------------------------------|--------------------------------------------------------------------------|------|------|---|-------|----------|
| Name Date modified Type Size                                                                                                    | Q                                                  | [] A)                                                                                                    | Ŕ                                                                         | 前 차 Sor                                                                                                    | t ~ 🗮 View ~ 🚥                                                           |      |      |   |       |          |
| Ctexlive\2024\bin\windows\texhsh.exe       -       ×         texhash: Updating C:/texlive/texmf-local/ls-R       texhash: Updating C:/texlive/2024/texmf-config/ls-R       *         texhash: Updating C:/texlive/2024/texmf-config/ls-R       texhash: Updated C:/texlive/2024/texmf-var/ls-R       *         texhash: Updated C:/texlive/2024/texmf-var/ls-R       texhash: Updated C:/texlive/2024/texmf-var/ls-R       *         texhash: Updating C:/texlive/2024/texmf-dist/ls-R       *       *         texhash: Updating C:/texlive/2024/texmf-dist/ls-R       *       *         texhash: Updating C:/texlive/2024/texmf-dist/ls-R       *       *         texhash: Updating C:/texlive/2024/texmf-dist/ls-R       *       *         texhash: Updating C:/texlive/2024/texmf-dist/ls-R       *       *         texhash: Updating C:/texlive/2024/texmf-dist/ls-R       *       *         texhash: Updating C:/texlive/2024/texmf-dist/ls-R       *       *         texhash: Updating C:/texlive/2024/texmf-dist/ls-R       *       *         texhash: Updating C:/texlive/2024/texmf-dist/ls-R       *       *         texhash: Updating C:/texlive/2024/texmf-dist/ls-R       *       *         texhash: Update C:/texlive/complexity       *       *       *         texhash: Update C:/texlive/complexity       *       <                                                                                                    |                                                    | Name                                                                                                    |                                                                           |                                                                                                    | Date modified                                                            | Туре | Size |   |       |          |
| <pre>texhash: Updating C:/texlive/texmf-local/ls-R texhash: Updated C:/texlive/2024/texmf-config/ls-R texhash: Updated C:/texlive/2024/texmf-var/ls-R texhash: Updated C:/texlive/2024/texmf-var/ls-R texhash: Updated C:/texlive/2024/texmf-dist/ls-R texhash: Updating C:/texlive/2024/texmf-dist/ls-R texhash: Updating C:/texlive/2024/texmf-dist/ls-R texhash: Updated C:/texlive/2024/texmf-dist/ls-R texhash: Updated C:/texlive/2024/texmf-dist/ls-R texhash: Updated C:/texlive/2024/texmf-dist/ls-R texhash: Updated C:/texlive/2024/texmf-dist/ls-R texhash: Updated C:/texlive/2024/texmf-dist/ls-R texhash: Updated C:/texlive/2024/texmf-dist/ls-R texhash: Updated C:/texlive/2024/texmf-dist/ls-R texhash: Updated C:/texlive/2024/texmf-dist/ls-R texhash: Updated C:/texlive/2024/texmf-dist/ls-R </pre>                                                                                                    | C                                                  | :\texlive\2024\bir                                                                                               | ı\windows'                                                                | \texhash.exe                                                                                                    |                                                                          |      |      | _ |       | ×        |
|                                                                                                    | texha<br>texha<br>texha<br>texha<br>texha<br>texha | ash: Updating<br>ash: Updated<br>ash: Updating<br>ash: Updated<br>ash: Updating<br>ash: Updated<br>ash: Updating | C:/texl<br>C:/texl<br>C:/texl<br>C:/texl<br>C:/texl<br>C:/texl<br>C:/texl | live/texmf-local<br>ive/texmf-local<br>live/2024/texmf-<br>ive/2024/texmf-<br>ive/2024/texmf-<br>live/2024/texmf-<br>live/2024/texmf- | <pre>l/ls-R /ls-Rconfig/ls-R config/ls-Rvar/ls-R var/ls-Rdist/ls-R</pre> |      |      |   |       |          |

#### בשלב הזה עלולה לצוץ שגיאה האומרת שא"א להתקין את הקובץ "he\_IL.dic", זה לא קובץ חשוב (מילון המאפשר בדיקת איות), וניתן לוותר על התקנתו.

| <ul> <li>▲]</li></ul> | N Sort ~                                                 |
|-----------------------|----------------------------------------------------------|
|                       | Downloading he_IL.dic<br>4680kB (0%) of 0kB @ 1170.0kB/s |
|                       | Cancel                                                   |
|                       | < Back Next > Cancel                                     |

#### כך נראה המסך כשצצה השגיאה הנ"ל, כאמור אין בשגיאה זו בעיה רצינית. נלחץ על "ok" ונמשיך את ההתקנה.

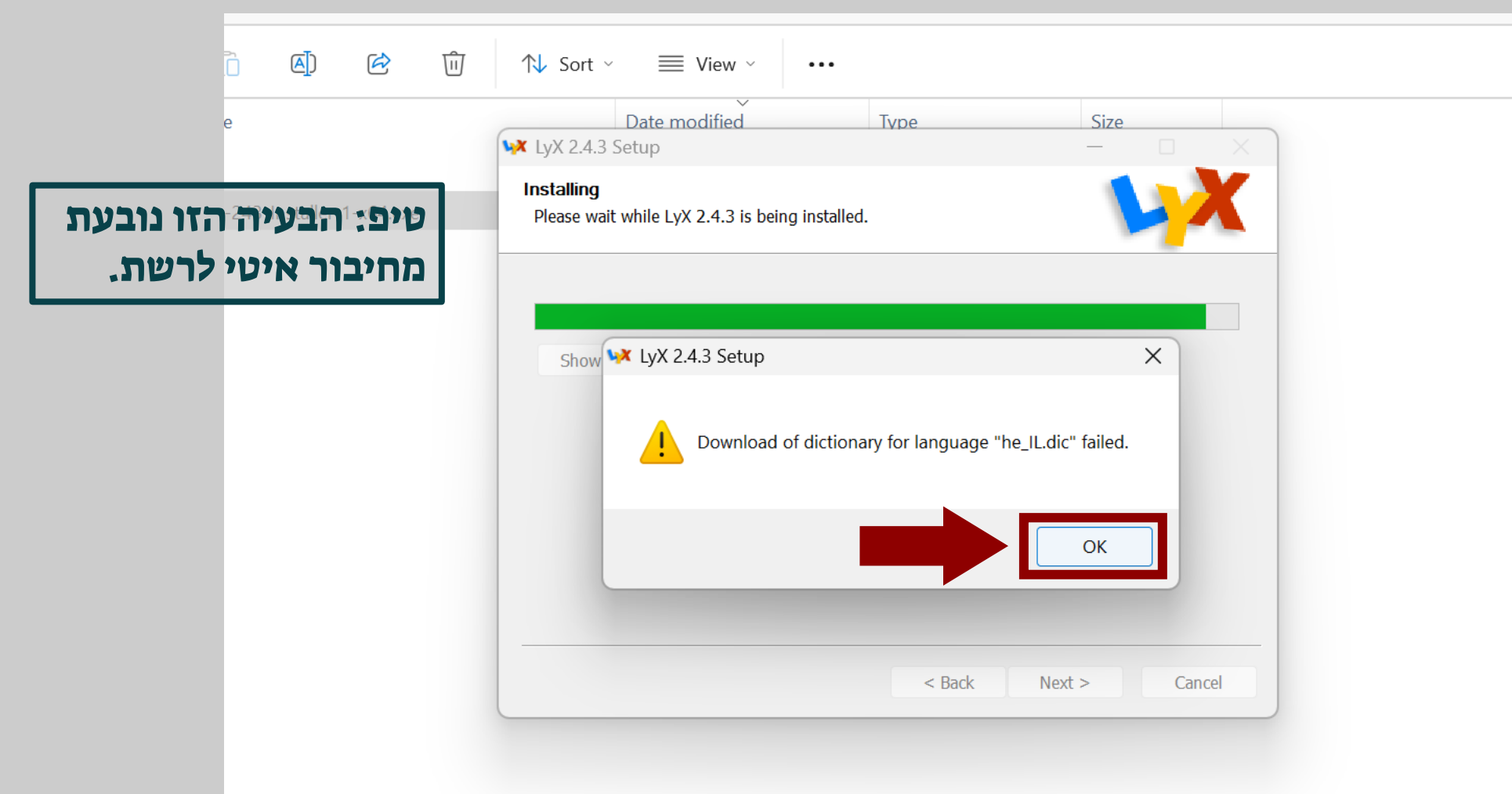

#### זהו, סיימנו את תהליך ההתקנה, נלחץ על "Finish" ונעבור לשלב הבא.

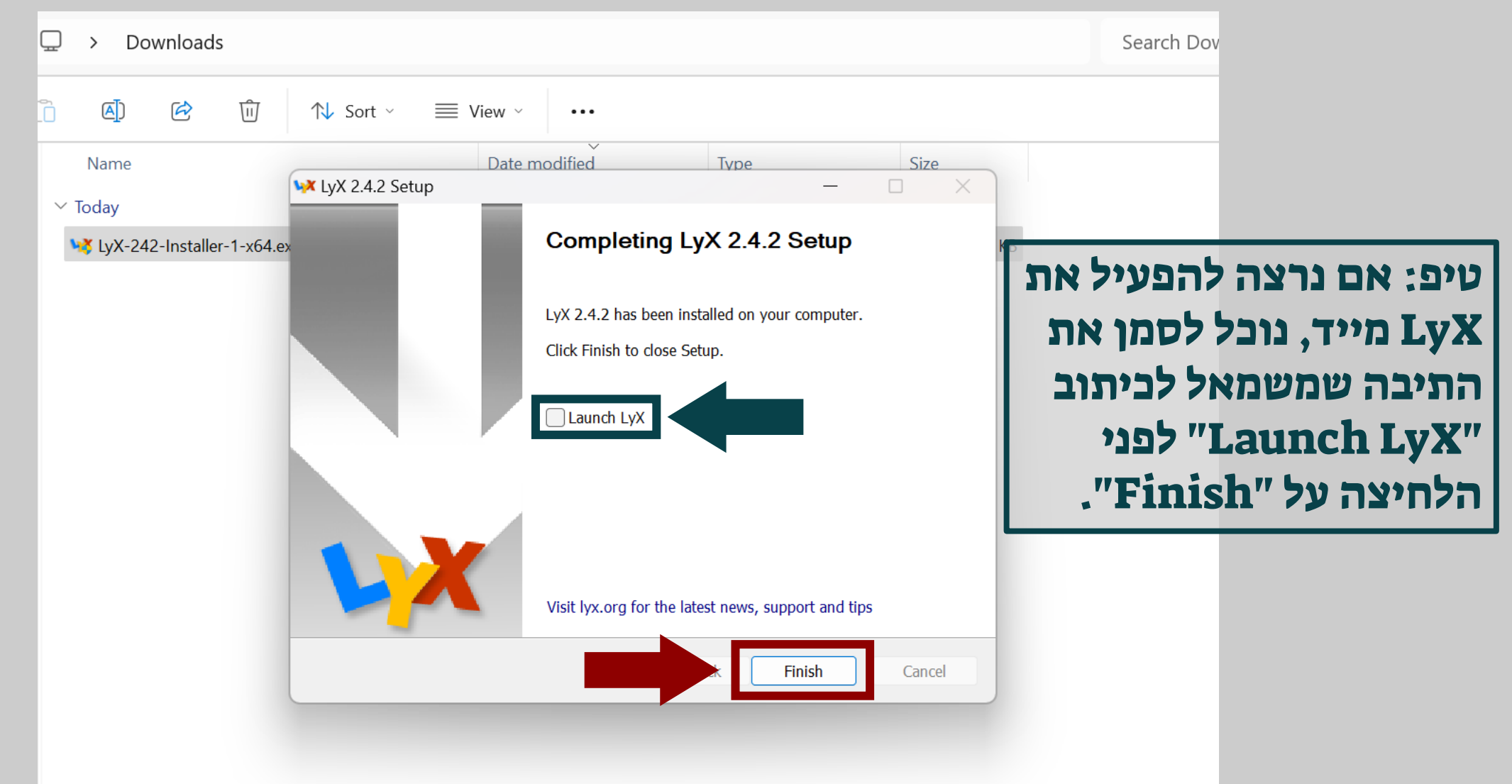

#### בתפריט ההתחלה (או בשורת החיפוש) נחפש את LyX ונפעיל אותה, זו גם ההזדמנות ליצור לה קיצור דרך או להצמיד אותה לשורת המשימות.

| Best match     | its web setti |                                   |
|----------------|---------------|-----------------------------------|
| LyX<br>App     |               | <b>VX</b>                         |
| Search the web |               | LyX                               |
| u≔ LyX         | >             | Арр                               |
| Q lyx download | >             | 🖸 Open                            |
| Q lyxpro       | >             |                                   |
| Q lyxor        | >             | Pinned                            |
| Websites       |               | ₩ MKmacros.lyx                    |
|                |               | 🙀 all shortcut.lyx                |
|                |               | Recent                            |
| LyX Website    |               | 🙀 exercise 1.lyx - in probability |
|                |               | 1discrete probability - c.lyx     |

אם שפת הממשק של המחשב היא עברית, סביר להניח שגם הממשק של התוכנה יהיה בעברית (כמתואר בצילום המסך); אחרת, עיברו לשקופית <u>#30</u>.

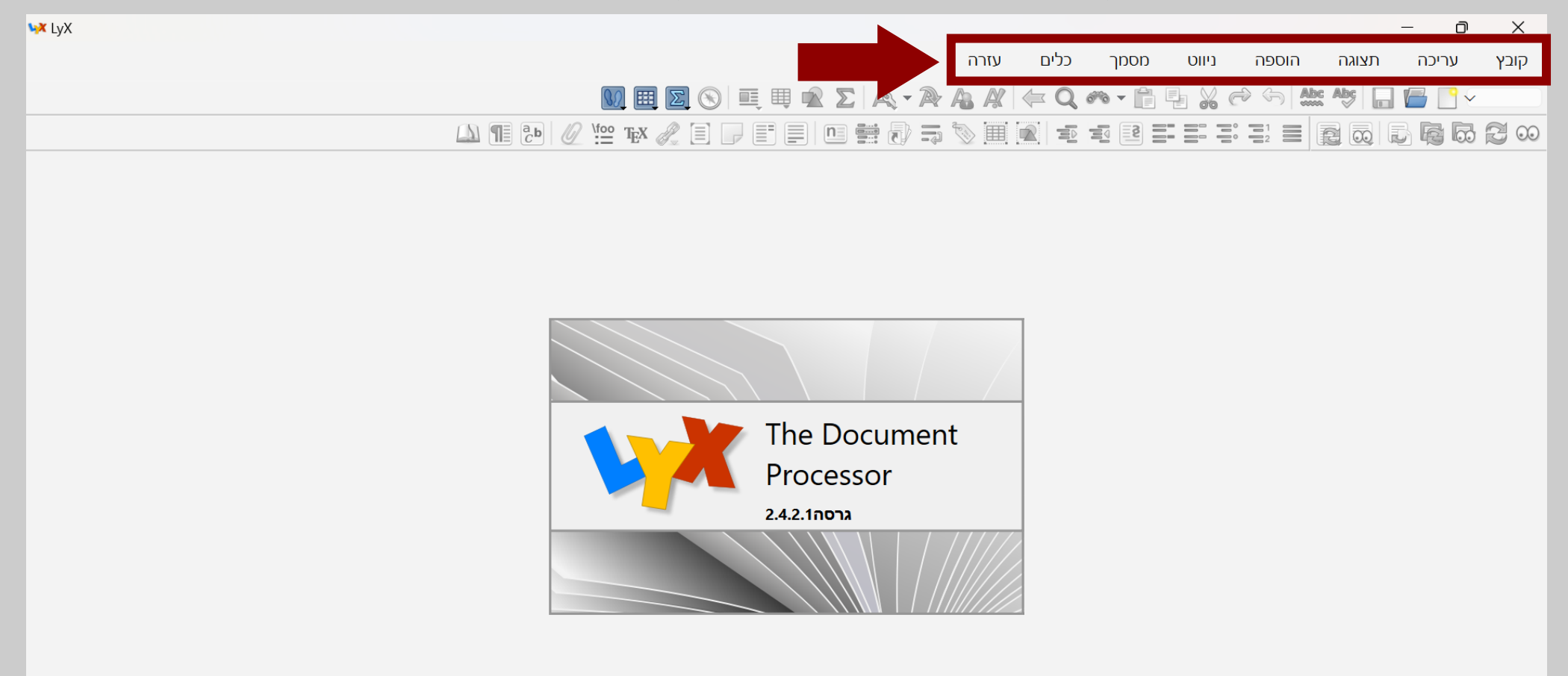

#### אנחנו לא רוצים שזה יהיה המצב, משום שבכל המדריכים שנראה בהמשך יהיו צילומי מסך באנגלית. לכן נלחץ על "כלים" -> "העדפות" ...

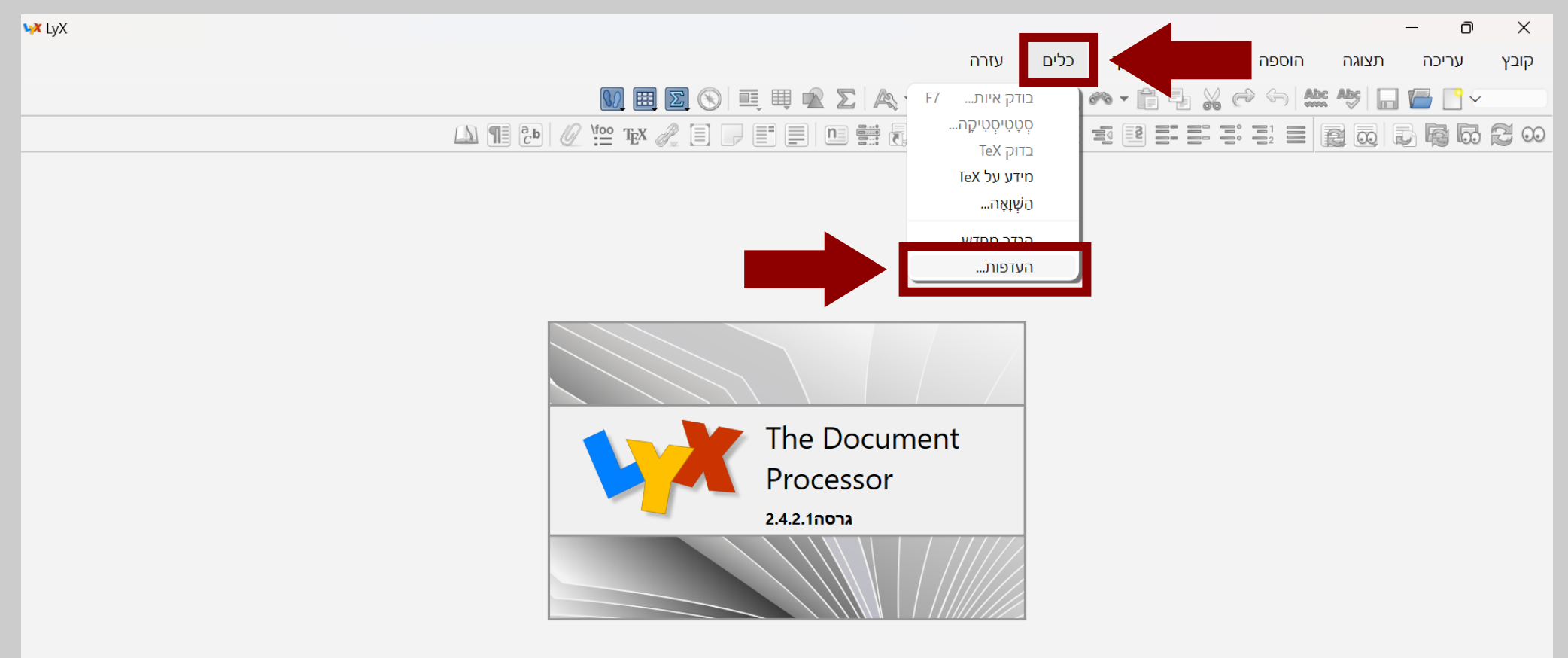

#### ... ובחלון שנפתח נלחץ על "הגדרות שפה".

| <b>₩</b> LyX | _                                                                                                    |          | ×   |
|--------------|----------------------------------------------------------------------------------------------------|----------|-----|
|              | ה תצוגה הוספה ניווט מסמך כלים עזרה                                                                                                    | בץ עריכר | קוו |
|              | העדפות 🚧 😽 און אין אין אין אין אין אין אין אין אין אי                                                                                                | · · · ·  |     |
|              | ן 🗔 🗔 🗮 📃 בַּבַּ און מוגע כלליים מראה ומרגש כלליים                                                                                                   | 662      | 00  |
|              | <ul> <li></li></ul>                                                                                                    |          |     |
|              | <ul> <li>מסך מלא</li> <li>⊘ הסתר סרגלי כלים</li> <li>⊘ הסתר את שורת התפריט</li> <li>⊘ הסתר את שורת המצב</li> <li>⊘ הסתר את שורת הכרטיסיות</li> </ul> |          |     |
|              | <ul> <li>החל עבור ההפעלה הנוכחית בלבד</li> <li>אתחל</li> </ul>                                                                                       |          |     |

#### כעת נפתח את תפריט השפות...

| <b>∿X</b> LyX |                                                                                                    |                                                                                                    |                                                                                                    | - 0 ×                  |
|---------------|----------------------------------------------------------------------------------------------------|----------------------------------------------------------------------------------------------------|----------------------------------------------------------------------------------------------------|------------------------|
|               |                                                                                                    | עזרה                                                                                                    | ניווט מסמך כלים                                                                                                    | קובץ עריכה תצוגה הוספה |
|               | העדפות 🙀                                                                                                    |                                                                                                    | ×                                                                                                    | 🕈 🕤 🚵 Abs 🖕 📊 🚰 📑 🗸    |
|               | עברית אוטומטית אוטומטית אוטומטית אוטומטית אוטומטית אוטומטית אוטומטית אוטומטית אוטומטית אוטומטית אוניבלי<br>גלובלי<br>ערובלי Unset document la<br>מכים מימין-לשמאל: • לוגי • חזותי<br>מחדל: ברירת־המחדל עבור שפה א | שפת ממשק משתמש<br>תמיכת שפות של LaTeX<br>חבילת שפה:<br>פקודת התחלה:<br>פקודת סיום:<br>סיום:<br>סיום:<br>חגדר את שפת באופן<br>הגדר את שפת באופן<br>הגדרות עורך<br>הגדרות עורך<br>הגדרות עורך<br>הגדרות עורך<br>הגדרות מוחיות נוספו<br>העדפות מקומיות<br>מפריד עשרוני ברירת | <ul> <li>חיפוש</li> <li>מראה ומרגש</li> <li>ממשק־משתמש</li> <li>ניהול מסמכים</li> <li>גופני תצוגה</li> <li>אבעים</li> <li>עריכה</li> <li>עריכה</li> <li>עריכה</li> <li>הגדרות שפה</li> <li>שפה</li> <li>פלט</li> <li>ניהול קבצים</li> </ul> |                        |
|               | החל עבור ההפעלה הנוכחית בלבד 🔘                                                                                                    |                                                                                                    |                                                                                                    |                        |
|               | סגור החל OK                                                                                                    |                                                                                                    | אתחל                                                                                                    |                        |

#### ... ונבחר בשפה האנגלית.

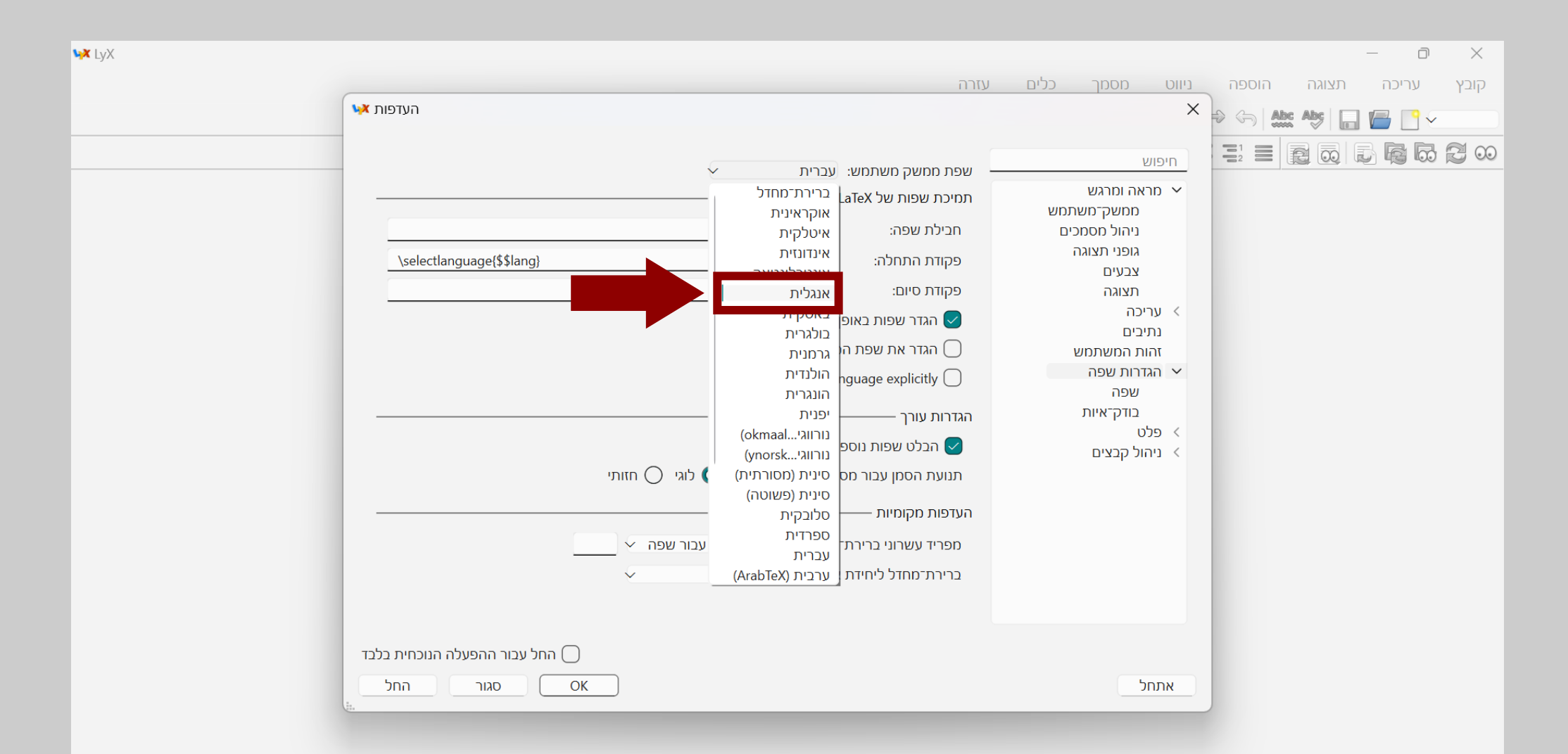

#### ..."ok" בחלון הקטן שנפתח נלחץ על

| <b>∿≱</b> LyX |                                            |                                             |                                                     | - 0 ×                  |
|---------------|--------------------------------------------|---------------------------------------------|-----------------------------------------------------|------------------------|
|               |                                            | עזרה                                        | ניווט מסמך כלים                                     | קובץ עריכה תצוגה הוספה |
|               | העדפות 🙀                                   |                                             | ×                                                   | 🗢 🔄 Abs: Abs: 📊 🔚 📑 🗸  |
|               | אנגלית 🗸                                   | שפת ממשק משתמש: —                           | חיפוש                                               |                        |
|               |                                            | תמיכת שפות של LaTeX<br>מכולת שפה:           | א מראה ומרגש ✓<br>ממשק־משתמש<br>גובול מסמכוס        |                        |
|               | \selectlanguage{\$\$lang}                  | חבינת שנה.<br>פקודת התחלה:                  | ניזות מסמכים<br>גופני תצוגה<br>צבעים                |                        |
|               | גלורלי                                     | פקודת סיום:<br>גדר שפות באופו               | תצוגה<br>א עריכה <                                  |                        |
|               | יש להפעיל מחדש את 😽 LyX!                   | ×                                           | נתיבים<br>זהות המשתמש<br>א הגדבות שפה               |                        |
|               | ומשק־המשתמש תצא לפועל רק לאחר אתחול.       | שינוי שפת כ                                 | שפה<br>בודק־איות                                    |                        |
|               | סג<br>זכים מימין-לשמאל: © לוגי ⊖ חזותי     | תנועת הסמן עבור מסנ                         | <ul><li>&gt; פלט</li><li>&gt; ניהול קבצים</li></ul> |                        |
|               |                                            | העדפות מקומיות ––––                         |                                                     |                        |
|               | זחדל: ברירת־המחדל עבור שפה 	<<br>וורך: ס"מ | מפריד עשרוני ברירת־נ<br>ברירת־מחדל ליחידת א |                                                     |                        |
|               |                                            |                                             |                                                     |                        |
|               | החל עבור ההפעלה הנוכחית בלבד 🔘             |                                             | אתחל                                                |                        |
|               |                                            |                                             |                                                     |                        |

... וגם בחלון הגדול יותר נלחץ על "ok"...

| <b>₩X</b> LyX |                                               |                                             |                                          | -                | D          | ×    |
|---------------|-----------------------------------------------|---------------------------------------------|------------------------------------------|------------------|------------|------|
|               |                                               | עזרה                                        | ניווט מסמך כלים                          | תצוגה הוספה<br>ו | עריכה      | קובץ |
|               | העדפות 👯                                      |                                             | ×                                        | 🗢 🕤 Abs Abs 🗖 🗸  | <b>- -</b> |      |
|               | ענגלית ∽                                      | שפת ממשק משתמש:                             | חיפוש                                    |                  |            | 200  |
|               |                                               | LaTeX תמיכת שפות של                         | מראה ומרגש ממשק־משתמש                    |                  |            |      |
|               | אוטומטית ~                                    | חבילת שפה:<br>פקודת התחלה:                  | ניהול מסמכים<br>גופני תצוגה              |                  |            |      |
|               |                                               | פקודת סיום:                                 | צבעים<br>תצוגה                           |                  |            |      |
|               | גלובלי<br>זסמך במפורש                         | הגדר שפות באופן 🗸 🕢 הגדר את שפת המ          | עו יכוז<br>נתיבים<br>זהות המשתמש         |                  |            |      |
|               | Unset document la                             | anguage explicitly 🗍                        | <ul><li>הגדרות שפה</li><li>שפה</li></ul> |                  |            |      |
|               |                                               | הגדרות עורך ———                             | בודק־איות<br>> פלט                       |                  |            |      |
|               | יי<br>מכים מימין-לשמאל: 🔘 לוגי 🔵 חזותי        | תנועת הסמן עבור מסנ                         | גיהול קבצים                              |                  |            |      |
|               |                                               | העדפות מקומיות ––––                         |                                          |                  |            |      |
|               | מחדל: ברירת־המחדל עבור שפה ~<br>אורך: ס"מ ~ ~ | מפריד עשרוני ברירת־נ<br>ברירת־מחדל ליחידת א |                                          |                  |            |      |
|               |                                               |                                             |                                          |                  |            |      |
|               |                                               |                                             | 100                                      |                  |            |      |
|               |                                               |                                             | אונונ                                    |                  |            |      |

#### כעת נסגור את התוכנה ונפתח אותה מחדש כדי שהשינויים יחולו במלואם.

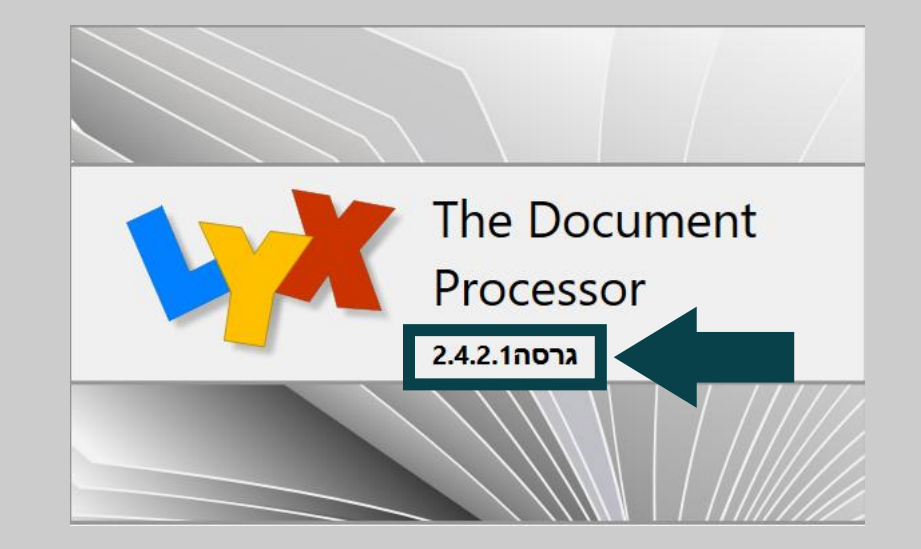

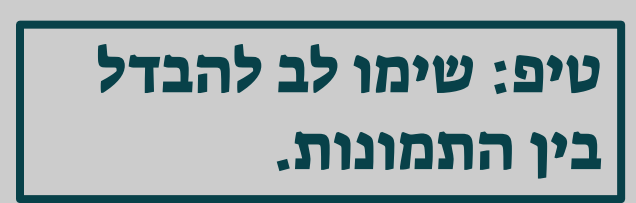

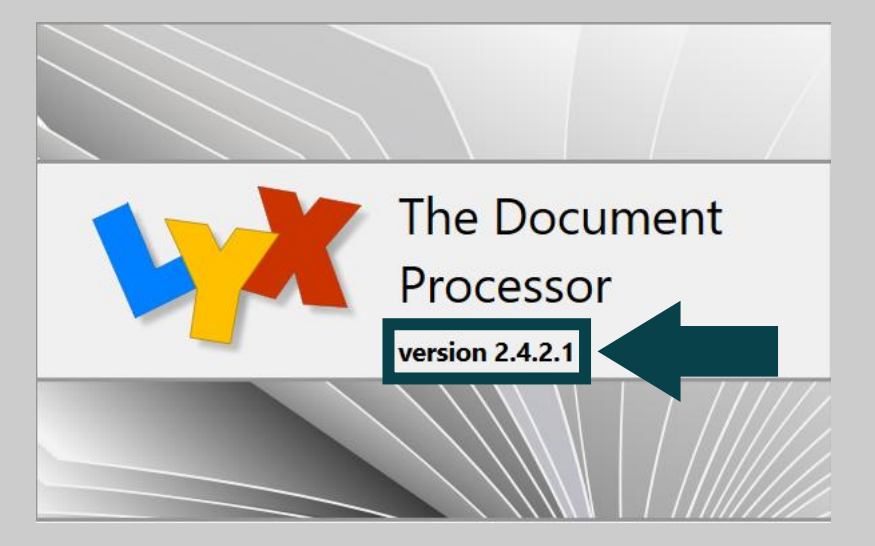

#### ... "Preferences" <- "Tools" על "Preferences" אנמשיך בהגדרות: נלחץ על

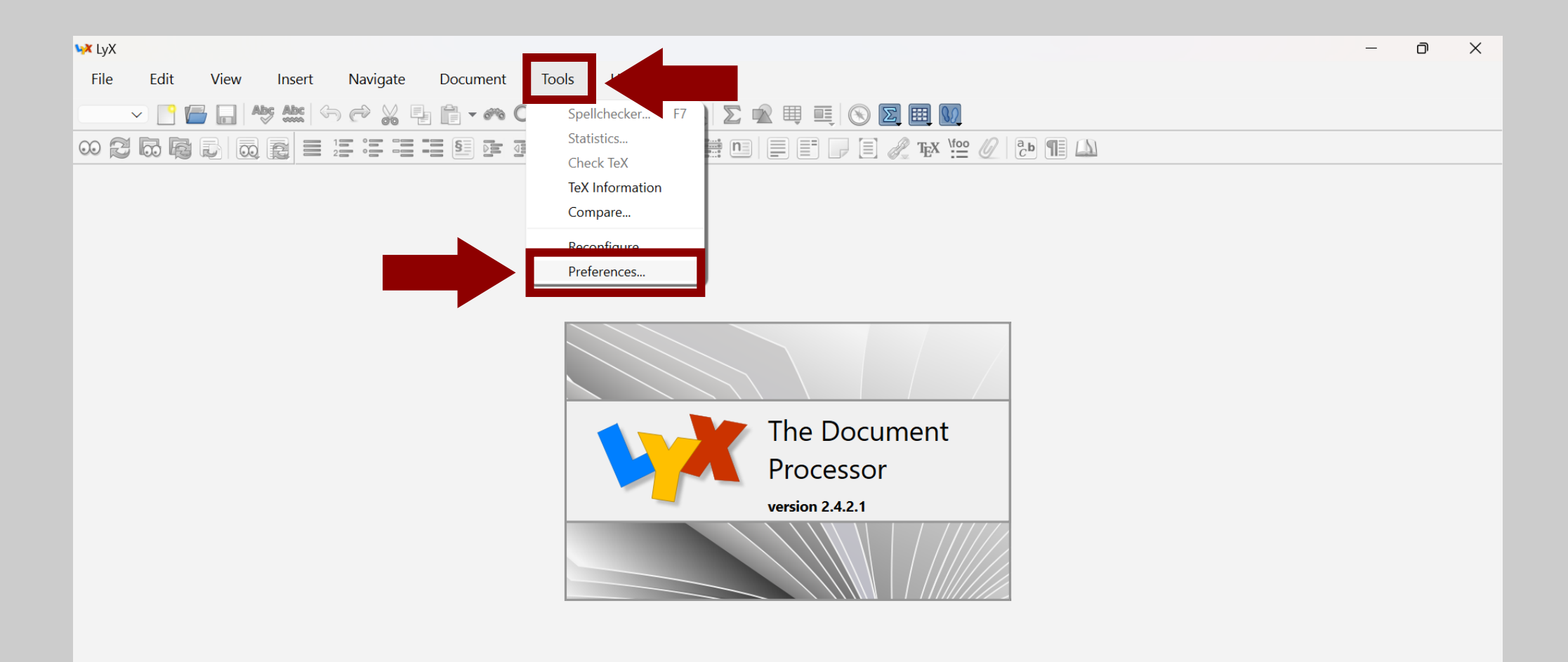

#### ... ובחלון שנפתח נלחץ על "Language Settings...

| File Edit View heert Navigate Document Tools Help     V Image: Construction of the status of the status of the statu | ₩ LyX                                                                                                    |                                                                                                    | – 0 × |
|----------------------------------------------------------------------------------------------------|----------------------------------------------------------------------------------------------------|----------------------------------------------------------------------------------------------------|-------|
| Image: Search   Image: Search                                                                                                    | File Edit View Insert Navigate Document                                                                                                    | Tools Help                                                                                                    |       |
| Search     Search     Search   Search   Search    Search   Search   Search   Search   Search   Search   Search   Search   Search   Search   Search   Search   Search   Search    Search   Search                                                                                                    | V Preferences                                                                                                    |                                                                                                    | <     |
|                                                                                                    | Search          Search         Look & Feel         User Interface         Document Handlin         Screen Fonts         Colors         Display         Editing         Paths         Handling | General Look & Feel   User interface file:   default   Browse   Icon set:   Default   User interface style:   Default   Verification   Context Help   Image: Context Help   Image: Context Help <td></td> |       |
| Apply to current session only       Reset       OK     Close       Apply                                                                                                    | Reset                                                                                                    | OK Close Apply                                                                                                    |       |

#### ..."Editor Settings" כעת נתמקד בקטע

| <b>₩X</b> LyX                                                                                                    |                                                                                                    | -           | - 0 × |
|----------------------------------------------------------------------------------------------------|----------------------------------------------------------------------------------------------------|-------------|-------|
| File Edit View Insert <u>Navigate</u>                                                                                                    | Document Tools Help                                                                                                    |             |       |
| V 🎦 🔚 🔚 Abs Abs 😽 Vreferenc                                                                                                    | 25                                                                                                    | ×           |       |
| Search<br>Search<br>Search | User interface language: English<br>LaTeX Language Support LaTeX Language package: Automatic cument Handling een Fonts lors play Command start: \selectlanguage(\$\$lang) Command end: Command end: Set languages globally Set document language explicitly Geditor Settings Editor Settings Editor Settings Right-to-left cursor movement: O Logical Visual Local Preferences Default decimal separator: Language Default  Default length unit: cm v |             |       |
|                                                                                                    | Apply to current ses                                                                                                    | ession only |       |
| Reset                                                                                                    | OK Close                                                                                                    | Apply       |       |
|                                                                                                    |                                                                                                    |             |       |

... ושם נשנה את תנועת הסמן מ-"Logical" ל-"Visual". שינוי זה גורם לסמן לזוז בצורה אינטואיטיבית, ולא לקבוע (לדוגמה) שחץ שמאלה מזיז את הסמן לתו הקודם בכל שפה (גם אם היא נכתבת מימין לשמאל כבשפה העברית).

| Abs Abs | ₩ Preferences                                                                                                    |                                                 | × |
|---------|----------------------------------------------------------------------------------------------------|-------------------------------------------------|---|
|         | <ul> <li>Search</li> <li>✓ Look &amp; Feel<br/>User Interface<br/>Document Handling<br/>Screen Fonts<br/>Colors<br/>Display</li> <li>&gt; Editing<br/>Paths<br/>Identity</li> <li>✓ Language Settings<br/>Language<br/>Spellchecker</li> <li>&gt; Output</li> <li>&gt; File Handling</li> </ul> | User interface language: English                |   |
|         | Reset                                                                                                    | Apply to current session on     OK Cancel Apply |   |

#### ..."Keyboard/Mouse" <- "Editing" לאחר מכן נעבור אל

| ₩ LyX                                                                                                    |                                                                                                    |      | – 0 × |
|----------------------------------------------------------------------------------------------------|----------------------------------------------------------------------------------------------------|------|-------|
| File Edit View Insert Navigate Document                                                                                                    | Tools Help                                                                                                    |      |       |
| V Preferences                                                                                                    |                                                                                                    | ×    |       |
| Search         Search         Look & Feel         User Interface         Document Handling         Screen Fonts         Colors         Diselar         Editing         Control         Shortcuts         Keyboard/Mouse         Input Completion         Identity         Language Settings         Language         Spellchecker         Output         File Handling | User interface language: Default<br>LaTeX Language Support<br>Language package: Automatic<br>Command start: <u>\selectlanguage{\$\$lang}</u><br>Command end:<br>Set languages globally<br>Set document language explicitly<br>Unset document language explicitly<br>Editor Settings<br>Mark additional languages<br>Right-to-left cursor movement: Cogical Visual<br>Local Preferences<br>Default decimal separator: Language Default<br>Default length unit: cm<br>Visual | -    |       |
| Reset                                                                                                    | Apply to current session of OK     Cancel Apply                                                                                                    | only |       |
|                                                                                                    |                                                                                                    |      |       |

..."Use keyboard map" נסמן v" נסמן v

| ₩X LyX                   |                                                                                                    |                                                                                                    |                               | – 0 × |
|--------------------------|----------------------------------------------------------------------------------------------------|----------------------------------------------------------------------------------------------------|-------------------------------|-------|
| File Edit View Insert Na | avigate Document T                                                                                                    | pols Help                                                                                                    |                               |       |
|                          | × Preferences                                                                                                    |                                                                                                    |                               | ×     |
|                          | Search  Low Document handling Screen Fonts Colors Display  Editing Control Shortcuts Keyboard/Mouse Input Completion Paths Identity  Language Settings Language SpelIchecker Output File Handling | Keyboard   Use keyboard map   Primary:   Secondary:     Mouse   Wheel scrolling speed:   ✓   Middle mouse button pasting   Scroll Wheel Zoom   ✓   Enable   Ctrl ✓ | Browse<br>Browse              |       |
|                          |                                                                                                    |                                                                                                    | Apply to current session only | у     |
|                          | Reset                                                                                                    |                                                                                                    | OK Cancel Apply               |       |
|                          |                                                                                                    |                                                                                                    |                               |       |

#### ... ונלחץ על "Browse" בשורה של "...

| ₩X LyX                                                                                                    |                                                                                                    | – ō × |
|----------------------------------------------------------------------------------------------------|----------------------------------------------------------------------------------------------------|-------|
| File Edit View Insert Navigate Document                                                                                                    | Tools Help                                                                                                    |       |
| V C Herences                                                                                                    | ×                                                                                                    |       |
| Search         Search         Search | Keyboard   Primary:   Secondary:   Mouse   Wheel scrolling speed: $\checkmark$ Middle mouse button pasting   Scroll Wheel Zoom $\heartsuit$ Enable   Ctrl $\checkmark$ |       |
|                                                                                                    | Apply to current session only                                                                                                    |       |
| Reset                                                                                                    | OK Cancel Apply                                                                                                    |       |
|                                                                                                    |                                                                                                    |       |

#### בחלון הקטן שנפתח, נגלול אל האות "n"...

| ₩Х ЦуХ                                                                                                    |                                                                                                    | – o × |
|----------------------------------------------------------------------------------------------------|----------------------------------------------------------------------------------------------------|-------|
| File Edit View Insert Navigate Document                                                                                                    | ools Help                                                                                                    |       |
| ✓       ✓       ✓       ✓       ✓       ✓       ✓       ✓       ✓       ✓       ✓       ✓       ✓       ✓       ✓       ✓       ✓       ✓       ✓       ✓       ✓       ✓       ✓       ✓       ✓       ✓       ✓       ✓       ✓       ✓       ✓       ✓       ✓       ✓       ✓       ✓       ✓       ✓       ✓       ✓       ✓       ✓       ✓       ✓       ✓       ✓       ✓       ✓       ✓       ✓       ✓       ✓       ✓       ✓       ✓       ✓       ✓       ✓       ✓       ✓       ✓       ✓       ✓       ✓       ✓       ✓       ✓       ✓       ✓       ✓       ✓       ✓       ✓       ✓       ✓       ✓       ✓       ✓       ✓       ✓       ✓       ✓       ✓       ✓       ✓       ✓       ✓       ✓       ✓       ✓       ✓       ✓       ✓       ✓       ✓       ✓       ✓       ✓       ✓       ✓       ✓       ✓       ✓       ✓       ✓       ✓       ✓       ✓       ✓       ✓       ✓       ✓       ✓       ✓       ✓       ✓       ✓       ✓       ✓ | Keyboard   Filter   Type:   Use   Primary:   Name:   All available   Case Sensitive   Browse Browse Browse Browse Browse File Language: English File Language: English Mouse Wheel s Image: General Image: General | nly   |

... נבחר ב-"null", ונלחץ על "Open"...

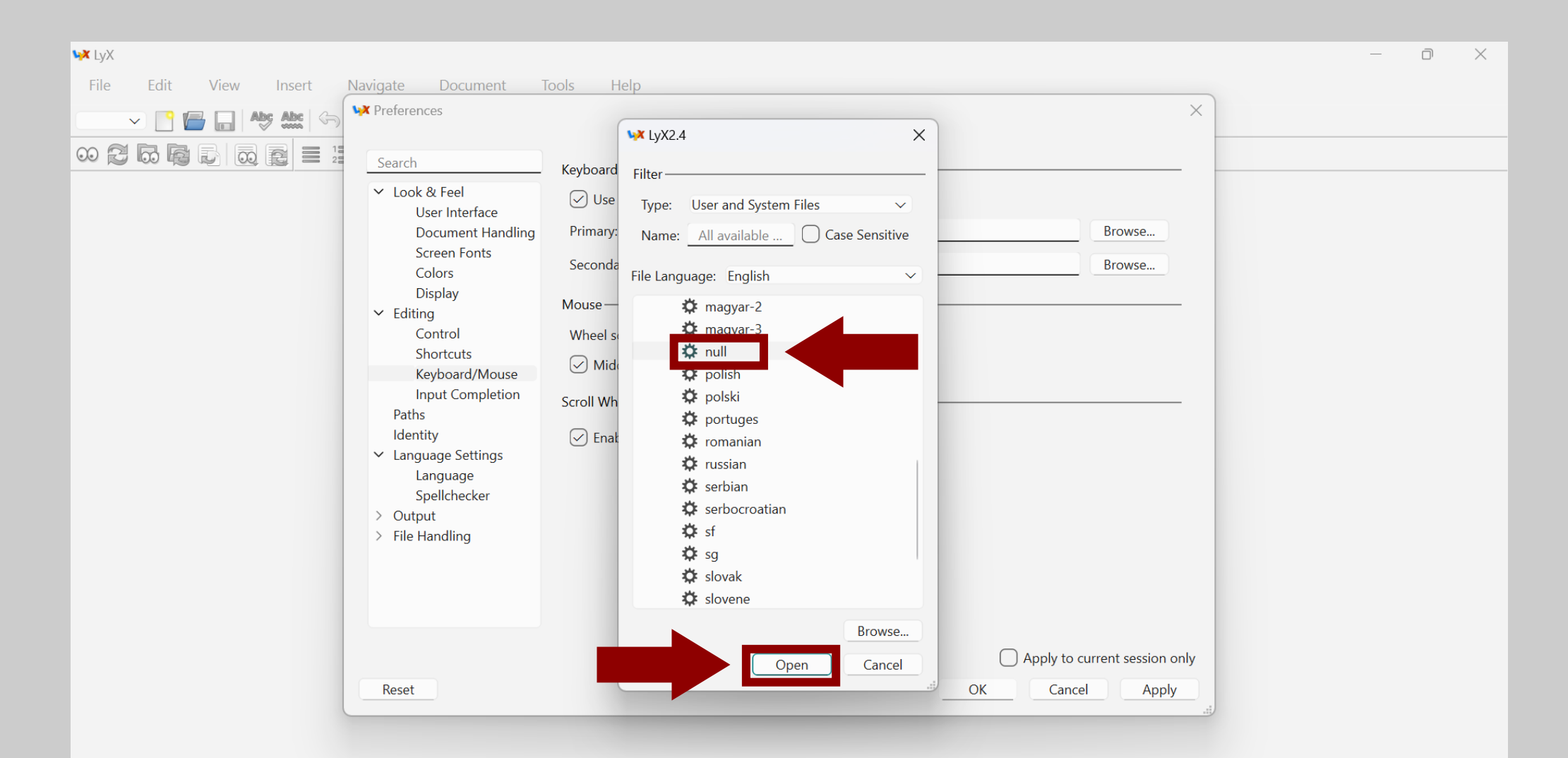

#### ושוב (הפעם בשורה של "Secondary") נלחץ על "Browse"...

| ₩ LyX                                                                                                    |                                                                                                    | - 0 X |
|----------------------------------------------------------------------------------------------------|----------------------------------------------------------------------------------------------------|-------|
| Image: Wight with the second second seco | Tools       Help         Keyboard       X         ✓       Use keyboard map         Primary:       null         Browse       Browse         Secondary:       Browse         Mouse       Wheel scrolling speed:       ~         ✓       Middle mouse button pasting         Scroll Wheel Zoom       Y         ✓       Enable       Ctrl ✓ |       |
| Spellchecker<br>> Output<br>> File Handling<br>Reset                                                                                                    | Apply to current session only<br>OK Cancel Apply                                                                                                    |       |

#### ... אך הפעם נבחר ב-"hebrew" (שוב יש ללחוץ על "Open").

| ₩ <b>X</b> LyX                                                                                                    |                                                                                                    | – ō × |
|----------------------------------------------------------------------------------------------------|----------------------------------------------------------------------------------------------------|-------|
| File Edit View Insert Navigate Document   Image: Control in the series of the series of the seri | Tools       Help         ✓ LyX2.4       ×         ✓ Use       Filter         Type:       Use and System Files         Primary:       Name:         All available       Case Sensitive         Seconda       File Language:         File Language:       English         Wheel s       ♥ espanol         Ø Mid       ♥ francais         Ø german       ♥ german-2         Ø german-3       ♥ german-2         Ø latvian       ♥ magyar         I latvian       ♥ magyar-2         ♥ magyar-3       Browse |       |
| Reset                                                                                                    | Browse  Open Cancel OK Cancel Apply                                                                                                    |       |

#### ..."Shortcuts" <- "Editing" אחר מכן נעבור אל

| <b>₩</b> LyX                   |                                                                                                    |                                           | - 0 | $\times$ |
|--------------------------------|----------------------------------------------------------------------------------------------------|-------------------------------------------|-----|----------|
| File Edit View Insert Navigate | Document Tools Help                                                                                                    |                                           |     |          |
| ▶ 💽 🔚 🕞 🏍 🏍 🕨 Prefe            | rences                                                                                                    | ×                                         |     |          |
|                                | ch Keyboard   pock & Feel User Interface   Document Handling   Screen Fonts   Colors   Dicelaw   Mouse   Mouse   Wheel scrolling speed:   Control   Shortcuts   Keyboard/Mouse   Input Completion   Arrow   entity   Inguage Settings   Language   Spelchecker   utput   le Handling    Keyboard Keyboard Keyboard Keyboard Mouse Keyboard Mouse Keyboard Keyboard Mouse Keyboard Keyboard <p< td=""><td>Browse Browse</td><td></td><td></td></p<> | Browse Browse                             |     |          |
| Res                            | et OK                                                                                                    | Apply to current session only Close Apply |     |          |
|                                |                                                                                                    | ;ij                                       |     |          |

#### ... נלחץ על "New" כדי ליצור קיצור מקשים להחלפת שפה.

| ₩ LyX                                                                                                    |                                                                                                    | – ō X         |
|----------------------------------------------------------------------------------------------------|----------------------------------------------------------------------------------------------------|---------------|
| File Edit View Insert Navigate Document   Image: State of the state of the state of the | Bind file: cua     Show key-bindings containing:     Function     Shortcut     Occursor, Mouse and Editing Functions     Document and Window   Font, Layouts and Textclasses   Mathematical Symbols   System and Miscellaneous |               |
| Reset                                                                                                    | Modify Remove New Apply to current session OK Close App                                                                                                    | n only<br>ply |

#### מיד ייפתח חלון קטן שבו נתבקש להקליד את הפקודה ואת קיצור המקשים.

| ₩ <b>X</b> LyX                                                                                                    |                                                                                                    | – 0 × |
|----------------------------------------------------------------------------------------------------|----------------------------------------------------------------------------------------------------|-------|
| File Edit View Insert <u>Navigate Document</u>                                                                                                    | Tools Help ×                                                                                                    |       |
| Search         Search         Search         Screen Fonts         Screen Fonts         Colors         Display         Editing         Control         Shortcuts         Keyboard/Mou         Input Completi         Paths         Identity         Spelichecker         Output         File Handling | Bind file: Browse  Show key-bindings containing:  Show key-bindings containing:  Function:  Shortcut  Function:  Delete Key Clear  OK Cancel Modify Remove New |       |
| Reset                                                                                                    | OK Close Apply                                                                                                    |       |

#### ..."language hebrew" נקליד את הפקודה "Function"...

| <b>ч</b> ж ЦуХ           |                                                                                               |                                                                                                    |           | _ | D | $\times$ |
|--------------------------|-----------------------------------------------------------------------------------------------|----------------------------------------------------------------------------------------------------|-----------|---|---|----------|
| File Edit View Insert Na | vigate Document                                                                               | Tools Help                                                                                                    |           |   |   |          |
|                          | × Preferences                                                                                 |                                                                                                    | ×         |   |   |          |
|                          | Search                                                                                        | Bind file: cua Brow                                                                                                    | se        |   |   |          |
|                          | ✓ Look & Feel<br>User Interface                                                               | Show key-bindings content in the second second seco |           |   |   |          |
|                          | Document Handling<br>Screen Fonts<br>Colors<br>Display                                        | Function     Shortcut       > Cursor, Mouse and Document and Work     Functions                                                                                                    |           |   |   |          |
|                          | ✓ Editing<br>Control<br>Shortcuts                                                             | 🐱 Edit shortcut 🛛 🕹                                                                                                    |           |   |   |          |
|                          | Keyboard/Mouse<br>Input Completion<br>Paths                                                   | Function:     language hebrew       Shortcut:     Delete Key                                                                                                    |           |   |   |          |
|                          | <ul> <li>Language Settings</li> <li>Language</li> <li>Spellchecker</li> <li>Output</li> </ul> | OK Cancel                                                                                                    |           |   |   |          |
|                          | > File Handling                                                                               |                                                                                                    |           |   |   |          |
|                          |                                                                                               | Modity Remove Ne                                                                                                    | w         |   |   |          |
|                          |                                                                                               | Apply to current ses                                                                                                    | sion only |   |   |          |
|                          | Reset                                                                                         | OK Close                                                                                                    | Apply     |   |   |          |

#### ונבצע את קיצור "Shortcut"... ולאחר מכן נלחץ על הכפתור שמשמאל ל-"Shortcut" ונבצע את קיצור ... המקשים שברצוננו להקצות להחלפת שפה (הקיצור המקובל הוא "F12").

| ₩ LyX                                                                                                    |                                                                                                    |                                                                                                    | – 0 ×                                                                                                    |
|----------------------------------------------------------------------------------------------------|----------------------------------------------------------------------------------------------------|----------------------------------------------------------------------------------------------------|----------------------------------------------------------------------------------------------------|
| Image: Weight of the service       File       Edit       View       Insert         Image: Weight of the service       Image: Weight of the service       Image: Weight of the service       Image: Weight of the service         Image: Weight of the service       Image: Weight of the service       Image: Weight of the service       Image: Weight of the service         Image: Weight of the service       Image: Weight of the service       Image: Weight of the service       Image: Weight of the service         Image: Weight of the service       Image: Weight of the service       Image: Weight of the service       Image: Weight of the service         Image: Weight of the service       Image: Weight of the service       Image: Weight of the service       Image: Weight of the service         Image: Weight of the service       Image: Weight of the service       Image: Weight of the service       Image: Weight of the service       Image: Weight of the service         Image: Weight of the service       Image: Weight of the service       Image: Weight of the service       Image: Weight of the service       Image: Weight of the service         Image: Weight of the service       Image: Weight of the service       Image: Weight of the service       Image: Weight of the service       Image: Weight of the service         Image: Weight of the service       Image: Weight of the service       Image: Weight of the service       Image: Weight of the service       I | Navigate Document  Preferences  Search  Look & Feel User Interface Document Handling Screen Fonts Colors Display  Editing Control                | Bind file: cua   Bind file: Browse   Show key-bindings containing: Browse   Function Shortcut   > Cursor, Mouse and Editing Functions   > Document and Window   K Edit shortcut | <ul> <li>א א במקלדות רבות הלחצן</li> <li>גוופ: במקלדות רבות הלחצן</li> <li>גון היפוס ע"י פעולה כגון</li> <li>שמירת מסמך בשם. כדי</li> </ul> |
|                                                                                                    | Shortcuts<br>Keyboard/Mouse<br>Input Completion<br>Paths<br>Identity<br>Language Settings<br>Language<br>Spellchecker<br>Output<br>File Handling | Function: language hebrew<br>Shortcut: F12 Delete Key Clear<br>OK Cancel                                                                                                    | הפעיל את "F12" נצטרך<br>לחוץ על "fn+F12". זה לא<br>קשור ל-LyX אלא למקלדת<br>למחשב.                                                          |
|                                                                                                    | Reset                                                                                                    | Modify Remove New Apply to current session only OK Close Apply .ti                                                                                                    |                                                                                                    |

#### נלחץ על "ok" כדי לשמור את הקיצור...

| ₩ LyX                       |               |                                                                                                    | – 0 X  |
|-----------------------------|---------------|----------------------------------------------------------------------------------------------------|--------|
| File Edit View Insert Navig | gate Document | Tools Help                                                                                                    |        |
|                             | Preferences   |                                                                                                    | ×      |
|                             | Search        | Bind file: cua   Show key-bindings containing:   Function   > Cursor, Mouse and Editing Functions   > Document and Window   Cursor:   Ianguage hebrew   Shortcut:   F12   Delete Key   Clear   OK   Cancel |        |
|                             |               | Modify Remove New                                                                                                    |        |
|                             | Reset         | Apply to current session     OK     Close     Apply                                                                                                    | n only |
|                             | hoser         |                                                                                                    |        |

#### ... ולאחר מכן נלחץ על "Apply" כדי לשמור את ההגדרות.

| ₩ LyX                                                                                                    |                                                                                                    |                                |                                                               | - 0  | $\times$ |
|----------------------------------------------------------------------------------------------------|----------------------------------------------------------------------------------------------------|--------------------------------|---------------------------------------------------------------|------|----------|
| File Edit View Insert Navigate Documen                                                                                                    | t Tools Help                                                                                                    |                                |                                                               | ×    |          |
| ∞       ≈       ∞       ∞       ≡       12         Search        Look & Feel       User Interface         User Interface       Document Hat       Screen Fonts         Colors       Display          Editing       Control       Shortcuts         Keyboard/Mon       Input Complete | Bind file:<br>Cua<br>Show key-bindings containing:<br>Function<br>inset-select-all<br>inset-settings<br>inset-split<br>inset-toggle<br>ipa-insert<br>ipamacro-insert<br>keymap-off<br>keymap-primary | Shortcut<br>Ctrl+A<br>Ctrl+D S | Browse                                                        |      |          |
| Paths<br>Identity<br>Language Settings<br>Language<br>Spellchecker<br>Output<br>File Handling<br>Converters<br>Converters                                                                                                    | keymap-secondary<br>keymap-toggle<br>label-copy-as-reference<br>label-goto<br>label-insert<br>label-insert-as-reference<br>language<br>language hebrew                                               | Alt+R L<br><b>F12</b>          |                                                               |      |          |
| File Formats<br>Reset                                                                                                    |                                                                                                    |                                | Modify Remove New Apply to current session of OK Cancel Apply | only |          |

#### ..."Control" <- "Editing" נעבור אל

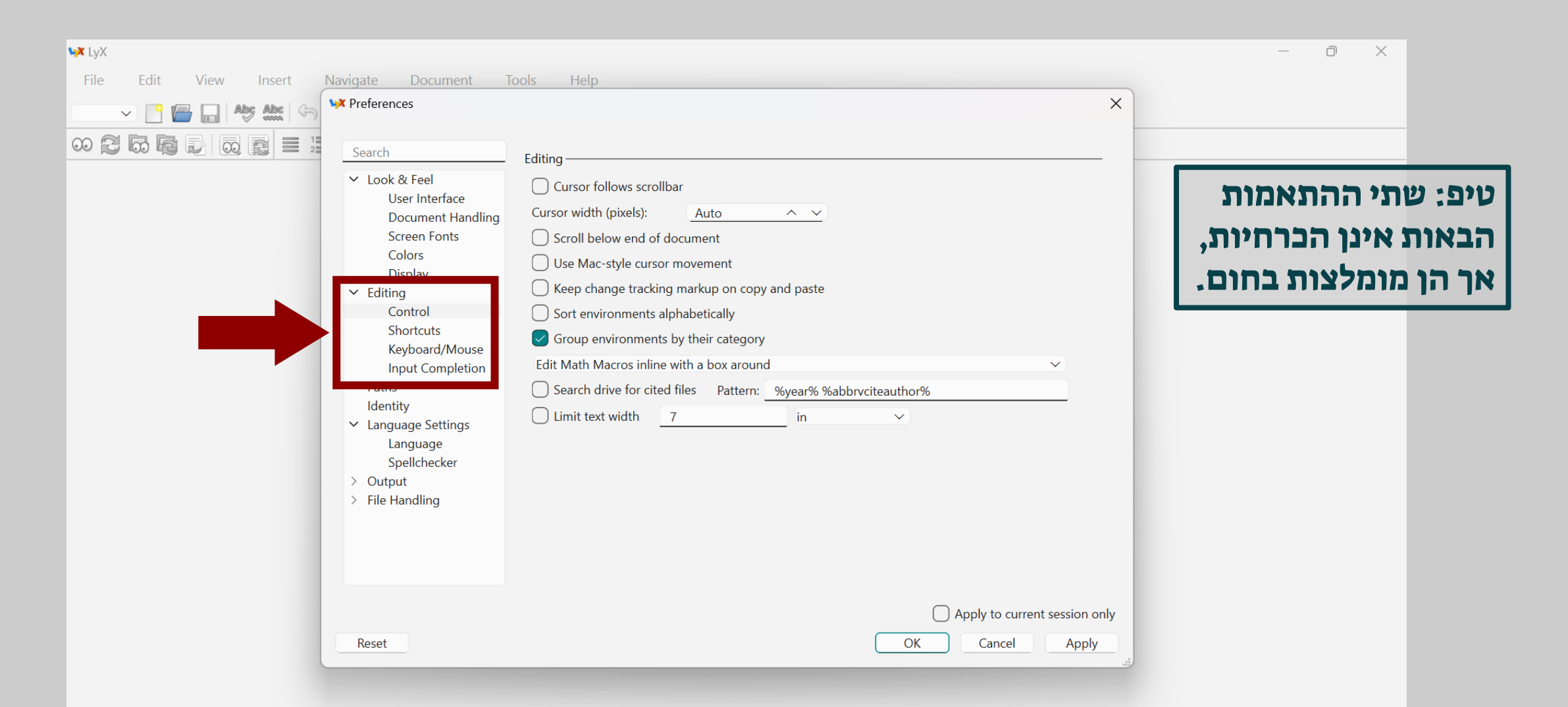

#### ... ונסמן ב-"v" את האפשרות "Scroll below end of document". בכך יתאפשר לנו להמשיך לגלול את המסך גם בסוף המסמך, כך שהשורה האחרונה תופיע בגובה סביר על המסך (ולא בתחתיתו).

| <br>₩ Preferences                                                                                                    | ×                                                                                                    |
|----------------------------------------------------------------------------------------------------|----------------------------------------------------------------------------------------------------|
| Search<br>V Look & Feel<br>User Interface<br>Document Handling<br>Screen Fonts<br>Colors<br>Display<br>V Editing<br>Control<br>Shortcuts<br>Keyboard/Mouse<br>Input Completion<br>Paths<br>Identity<br>V Language Settings<br>Language<br>Spellchecker<br>Output<br>File Handling | Editing<br>Cursor follows scrollbar<br>Scroll below end of document<br>Use Mac-style cursor movement<br>Sort environments alphabetically<br>Sorup environments by their category<br>Edit Math Macros inline with a box around<br>Search drive for cited files Pattern: <u>Wyear% %abbrvciteauthor%</u><br>Limit text width <u>7</u> in <u>v</u> |
| Reset                                                                                                    | OK Cancel Apply                                                                                                    |

#### ..."Document Handling" <- "Look & feel" כעת נעבור אל

| 😽 LyX                                                                                                    |                                                                                                    | – o × |
|----------------------------------------------------------------------------------------------------|----------------------------------------------------------------------------------------------------|-------|
| File Edit View Insert Navigate                                                                                                    | Document Tools Help                                                                                                    |       |
| Preference                                                                                                    | x X                                                                                                    |       |
| Search<br>Search<br>Search | & Feel   ger Interface   ocument Handling   isplay   ger   ger   ger   ontrol   oortrol   oortrol |       |
|                                                                                                    | Apply to current session only                                                                                                    |       |
| Reset                                                                                                    | OK Cancel Apply                                                                                                    |       |

ושם נסיר את סימון ה-"v" מן האפשרות "Backup orginal file when saving". בכך נמנע מ-LyX להחזיק את כל מסמך בשני עותקים: אחד כפי שהיה לפני השמירה האחרונה, והאחר כפי שהוא לאחריה.

| <br>VX Preferences                                                                                                    | ×                |  |
|----------------------------------------------------------------------------------------------------|------------------|--|
| <ul> <li>Search</li> <li>Look &amp; Feel<br/>User Interface</li> <li>Document Handling</li> <li>Screen Fonts<br/>Colors<br/>Display</li> <li>Editing<br/>Control<br/>Shortcuts</li> <li>Keyboard/Mouse<br/>Input Completion</li> <li>Paths<br/>Identity</li> <li>Language Settings<br/>Language<br/>Spellchecker</li> <li>Output</li> <li>File Handling</li> </ul> | Session Handling |  |
| Reset                                                                                                    | OK Cancel Apply  |  |

#### כעת נלחץ על "ok" כדי לשמור את ההגדרות, ובכך סיימנו את ההתאמות הנוספות. הדבר היחיד שנשאר לנו הוא לבדוק שהכול פועל כראוי.

| ₩ LyX                                                                                                    | – 0 × |
|----------------------------------------------------------------------------------------------------|-------|
| File Edit View Insert Navigate Document Tools Help                                                                                                    |       |
| Preferences                                                                                                    | ×     |
| Search <ul> <li>Search</li> </ul> <ul> <li>Search</li> </ul> <ul> <li>Search</li> </ul> <ul> <li>Search</li> </ul> <ul> <li>Search</li> </ul> <ul> <li>Search</li> </ul> <ul> <li>Search</li> </ul> <ul> <li>Control</li> <li>Shortcuts</li> <li>Keyboard/Mouse</li> <li>Input Completion</li> <li>Paths <ul> <li>Identity</li> <li>Language Settings <ul> <li>Language Settings</li> <li>Language Settings</li> <li>Setter Accument directory path</li> </ul> <th></th></li></ul></li></ul> |       |
| Apply to current session or       Reset       OK       Cancel       Apply                                                                                                    | nly   |
|                                                                                                    |       |

#### יופי, סיימנו להגדיר את LyX ועכשיו הגיע הזמן לבדוק שהכול פועל כראוי. נוריד את הקובץ "test.lyx" מכאן: <u>https://lyx.srayaa.com/install/test.lyx</u>, ונפתח אותו (לחיצה שמאלית כפולה על הקובץ).

| $\leftarrow$ $\rightarrow$                   | $\uparrow$ | С            | 🖵 > Dov             | vnloads  |         |                  |              |            | Search Downloads | Q         |
|----------------------------------------------|------------|--------------|---------------------|----------|---------|------------------|--------------|------------|------------------|-----------|
| 🕂 New 🗸                                      | *          | <del>ل</del> | <u> </u>            | r 🖻      | ↑↓ Sort | ~ 🗮 View ~       |              |            |                  | 📑 Details |
| A Home                                       |            | N            | ame                 |          |         | Date modified    | Туре         | \$<br>Size |                  |           |
| Callony                                      |            | ✓ Too        | lay                 |          |         |                  |              |            |                  |           |
|                                              | _          |              | test.lyx            |          |         | 29/03/2025 16:30 | LyX Document | 6 KB       |                  |           |
| E Docume                                     | ents 🖈     | ¥            | LyX-243-Installer-1 | -x64.exe |         | 29/03/2025 15:30 | Application  | 57,956 KB  |                  |           |
| 🛓 Downlo                                     | ads 🖈      |              |                     |          |         |                  |              |            |                  |           |
| רי לימוד 📒                                   | א חומ      |              |                     |          |         |                  |              |            |                  |           |
| exercise                                     | s 🖈        |              |                     |          |         |                  |              |            |                  |           |
| 📒 summar                                     | ries 🖈     |              |                     |          |         |                  |              |            |                  |           |
| 🧮 GitHub                                     | *          |              |                     |          |         |                  |              |            |                  |           |
| 🛃 HUJI                                       | *          |              |                     |          |         |                  |              |            |                  |           |
| os Sites                                     | *          |              |                     |          |         |                  |              |            |                  |           |
| <sub> Sraya</sub>                            | *          | •            |                     |          |         |                  |              |            |                  |           |
| LyX2.4                                       | *          |              |                     |          |         |                  |              |            |                  |           |
| acros                                        | *          |              |                     |          |         |                  |              |            |                  |           |
| Rictures                                     | *          |              |                     |          |         |                  |              |            |                  |           |
| <b>•</b> ••••••••••••••••••••••••••••••••••• |            |              |                     |          |         |                  |              |            |                  |           |

#### כעת נראה את הקובץ ב-LyX (אם נרצה נוכל לערוך אותו), כדי לבדוק שהכול פועל כראוי נלחץ על סמליל העיניים שבצד שמאל למעלה...

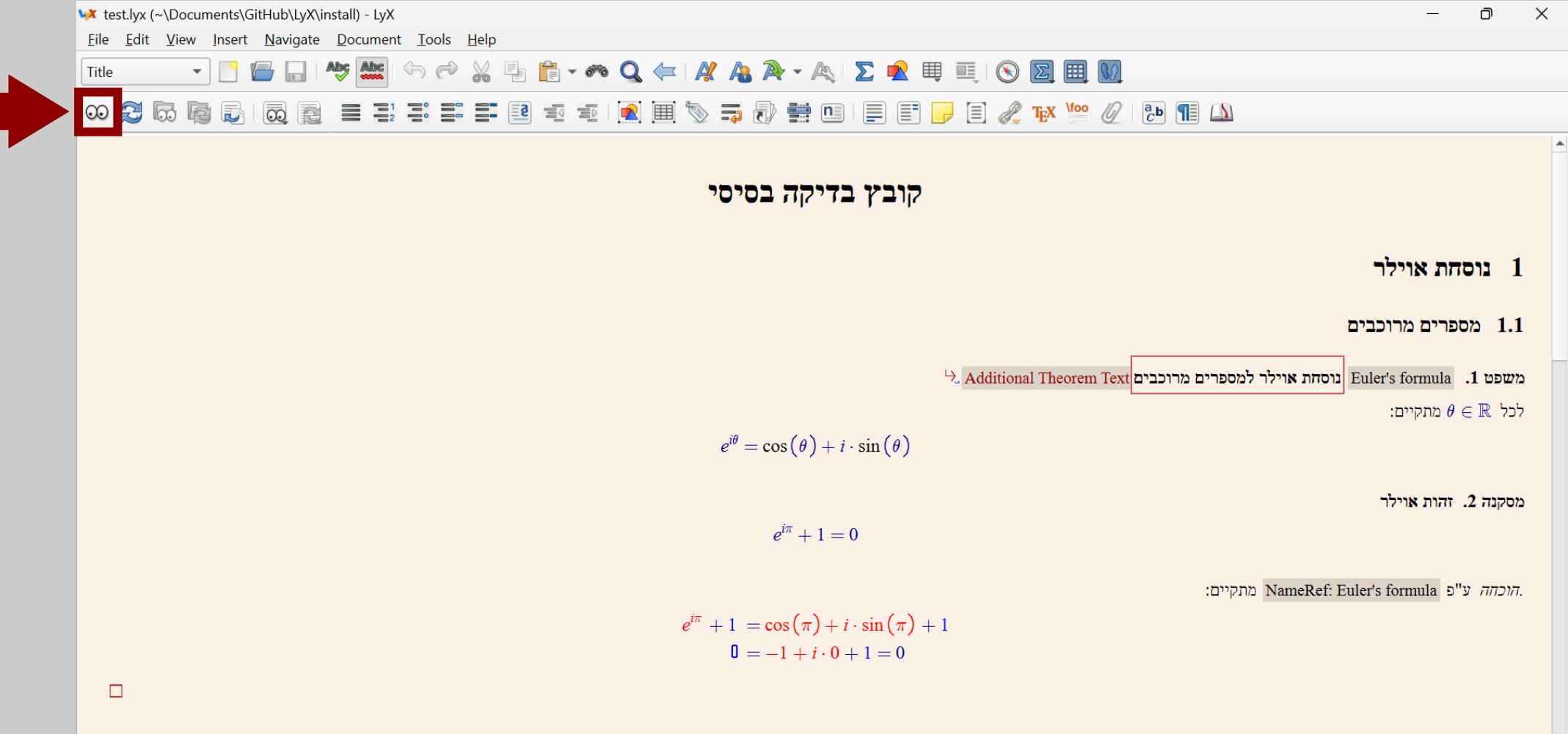

#### בתחתית המסך, בצד ימין, נוכל לראות ש-LyX התחילה לייצא את המסמך לפורמט PDF.

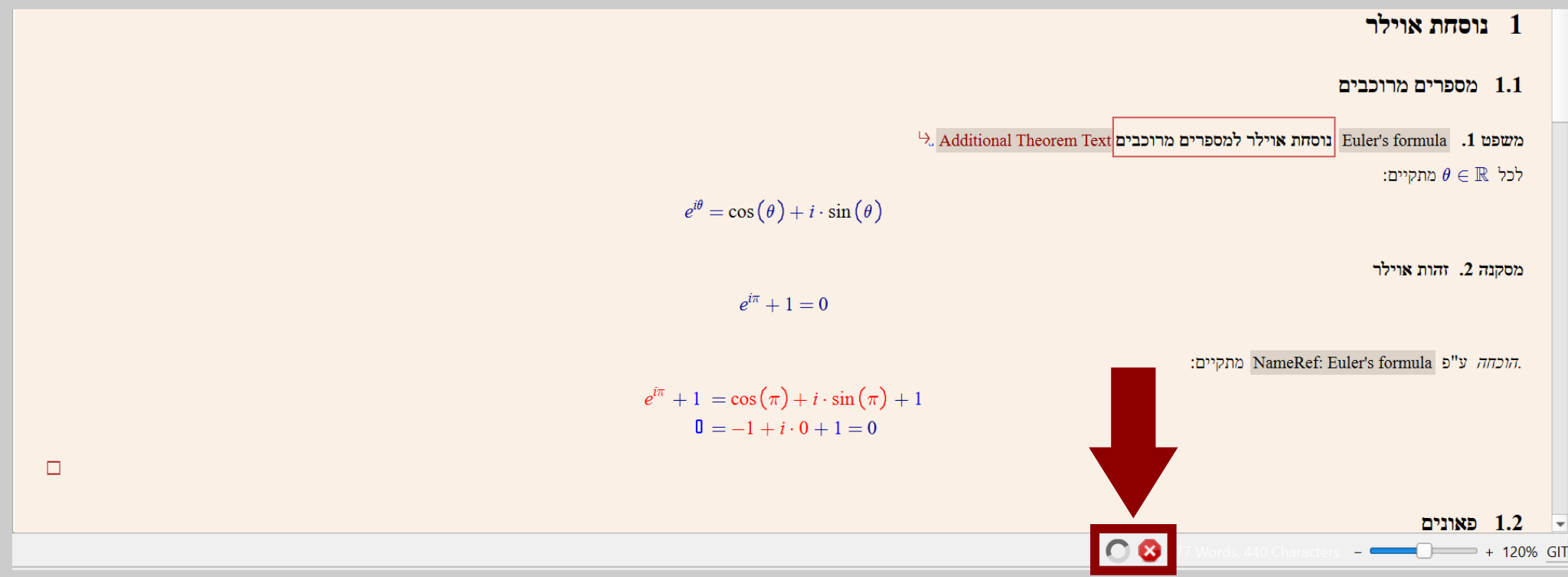

#### פעולה זו עשויה לארוך כמה דקות, שכן בפעם הראשונה LyX מבקשת מ-MiKTeX להתקין את החבילות הדרושות לה.

#### בסיום הייצוא ייפתח קורא ה-PDF המוגדר כברירת המחדל (בתמונה: Firefox), ויציג לנו קובץ "PDF ובו התוכן של הקובץ "test.lyx".

| ē            | test.pdf - קובץ בדיקה בסיסי  | ×    | +                                                                                      |                 | $\sim$                         | - 0                                   | 1 ×                                                                                                    |                                      |
|--------------|------------------------------|------|----------------------------------------------------------------------------------------|-----------------|--------------------------------|---------------------------------------|----------------------------------------------------------------------------------------------------|--------------------------------------|
| $\leftarrow$ | $\rightarrow$ C              | 0 0  | file:///C:/Users/sraya/AppData/Local/Temp/lyx_tmpdir.GRleHaukPGMz/lyx_tmpbuf0/test.pdf | 5               |                                |                                       | പ് ≡                                                                                                    |                                      |
| 💮 PE         | IF dark mode                 |      |                                                                                        |                 |                                |                                       |                                                                                                    |                                      |
|              | ∧   <b>∨</b> 1               | of 2 | —   + Automatic Zoom v                                                                 |                 | <u>∦</u> T                     | 2 🖬 🖨                                 | $ \Rightarrow \qquad \qquad \qquad \qquad \qquad \qquad \qquad \qquad \qquad \qquad \qquad \qquad \qquad \qquad \qquad \qquad \qquad \qquad $ |                                      |
| 00 ::        |                              |      |                                                                                        |                 |                                |                                       |                                                                                                    |                                      |
| פט           | משפט פיתגורס ומש<br>הקוסינוג |      |                                                                                        | את<br>ר<br>PDI. | מרת א<br>לשמו<br>שרות<br>א ה-F | אינה שו<br>PI, כדי<br>ש באפי<br>שבקור | ע LyΣ<br>DF-ז<br>שתמ<br>Saז                                                                                                    | טיפ: X<br>קובא ר<br>אותו נ<br>ve as" |
|              |                              |      | קובץ בדיקה בסיסי                                                                       |                 |                                |                                       |                                                                                                    |                                      |
|              |                              |      | 2025 במרץ 2025                                                                         |                 |                                |                                       |                                                                                                    |                                      |
|              |                              |      | חת אוילר                                                                               | 1 נוס           |                                |                                       |                                                                                                    |                                      |

## מה הלאה?

אז סיימנו להתקין את LyX, מה עכשיו? עכשיו הגיע הזמן להכיר את <u>המדליך</u>! זהו המדריך האגדי שכתב מיכאל קלי עבור LyX, וגם המדריך הזה מבוסס עליו. קריאת המדליך, וכמה שעות של שימוש בתוכנה, יביאו אתכם למצב שבו הדרך הכי יעילה לכתוב מתמטיקה תהיה ב-LyX. אתם מוזמנים להיעזר גם באתר עִבְלִיקְס: <u>https://lyx.srayaa.com</u>

בהצלחה!